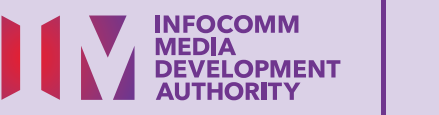

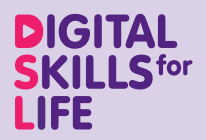

**E-MAILS** 

# E-mel

Saling Berhubung Dalam Talian

Imbas kod QR di bawah untuk menonton video tentang menggunakan aplikasi E-mel:

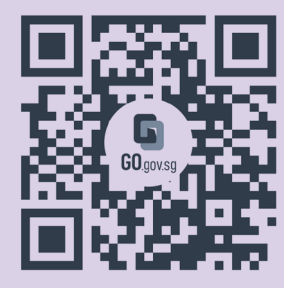

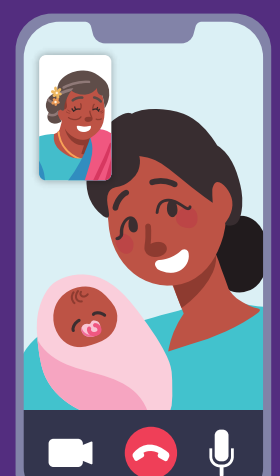

68

Bagi menyokong: DIGITAL

# Kandungan

| Pengenalan                                         | 2  |
|----------------------------------------------------|----|
| Panduan Keselamatan Siber                          | 3  |
| Perihal E-mel                                      | 4  |
| Ciri Biasa Merentas Aplikasi<br>E-mel yang Berbeza | 5  |
| Langkah Biasa untuk<br>Menggunakan Aplikasi E-mel  | 9  |
| Buat Akaun Google                                  | 20 |
| Sediakan Akaun Google                              | 23 |

1

| Log Masuk ke Aplikasi Gmail                   | 26 |
|-----------------------------------------------|----|
| Urus Tetapan Gmail                            | 27 |
| Karang E-mel                                  | 28 |
| Balas, Majukan atau<br>Padamkan E-mel         | 30 |
| Masukkan Lampiran                             | 31 |
| Menyahdayakan atau<br>Memadamkan Akaun Google | 32 |

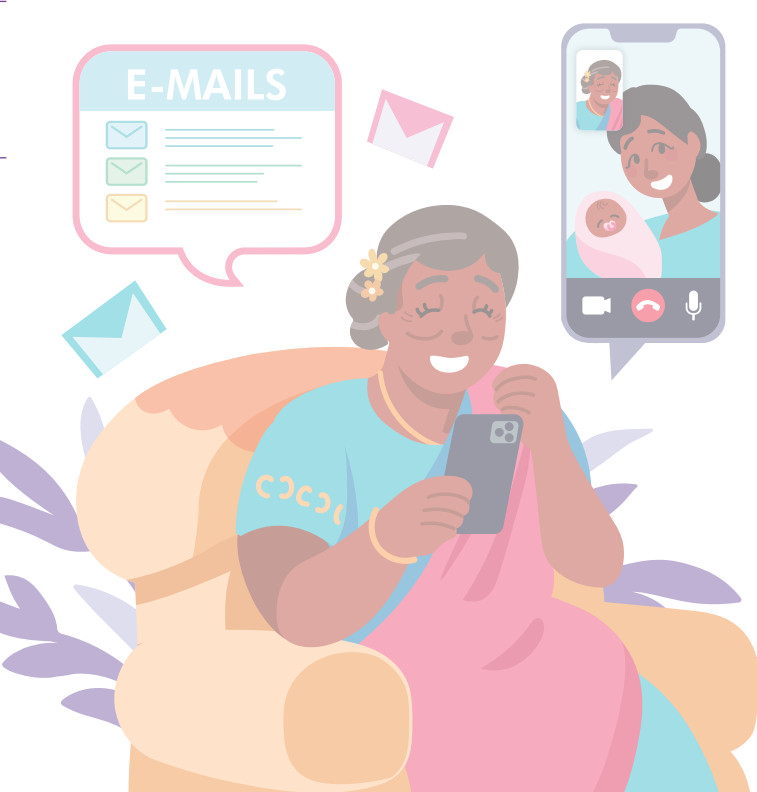

# Pengenalan

Panduan ini disediakan untuk semua orang yang ada atau tiada pengalaman digital tetapi berminat untuk mengetahui lebih lanjut tentang kemahiran digital yang penting bagi kehidupan harian.

Kemahiran penting dikumpulkan kepada 5 bidang kompetensi seperti yang ditunjukkan dalam gambar rajah.

#### Hasil pembelajaran kompetensi Saling Berhubung Dalam Talian:

Mampu memulakan komunikasi dengan kenalan saya atau organisasi menggunakan cara komunikasi digital berlainan.

DSL

Untuk membantu anda memperoleh hasil

pembelajaran, buku panduan ini menggunakan platform e-mel yang berbeza sebagai contoh untuk menunjukkan langkah biasa bagi menggunakan e-mel untuk berkomunikasi dengan orang lain.

Panduan berikut adalah berdasarkan ikon perisian dan tetapan peranti mudah alih yang biasa. Sila ambil perhatian bahawa ciri-ciri tertentu mungkin berbeza pada peranti mudah alih dan model yang berbeza. Panduan Kemahiran Digital Sepanjang Hayat (DSL) ialah satu siri buku kecil yang terdiri daripada:

- arahan langkah demi langkah dan
- petua pantas

untuk membantu anda berada dalam talian secara yakin dan selamat.

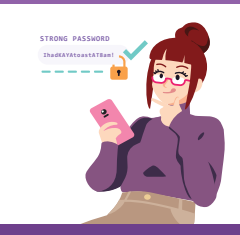

#### Sentiasa Berwaspada, Bijak, Berkelakuan Baik Semasa Dalam Talian

Berjaga-jaga terhadap ancaman siber; Lindungi maklumat peribadi; Kembangkan kehadiran dalam talian yang positif.

#### Teroka Maklumat Dalam Talian Cari, lihat dan dapatkan kembali maklumat dalam talian.

#### Saling Berhubung Dalam Talian

Berhubung dengan orang lain dalam talian.

#### Berurusan Secara Dalam Talian Jalankan

Jalankan urus niaga dalam talian.

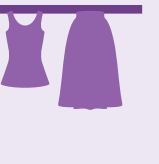

#### Sediakan dan Gunakan Alat Pintar

Sediakan dan kendalikan perkakasan asas dan fungsi perisian peranti mudah alih anda.

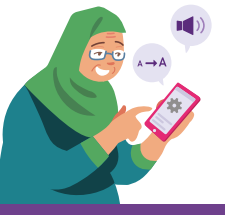

## Panduan Keselamatan Siber

Untuk kekal selamat semasa menggunakan e-mel, sila patuhi perkara berikut:

Dayakan pengesahan dua faktor (2FA) untuk keselamatan tambahan.

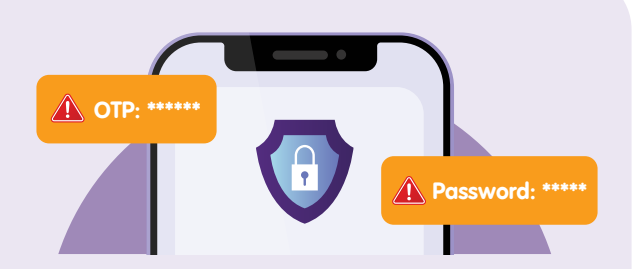

**Jangan** berkongsi butiran peribadi atau kewangan, kata laluan atau kata laluan sekali guna (OTP) dengan sesiapa.

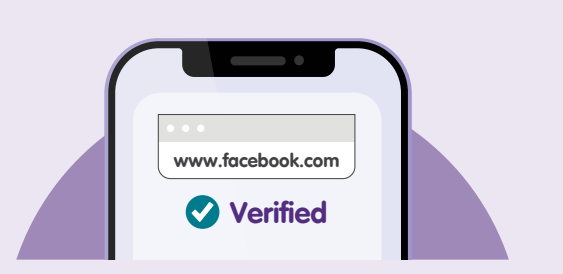

Sentiasa semak sumber e-mel. Jangan buka atau muat turun sebarang pautan atau lampiran yang tidak disahkan dalam kandungan e-mel.

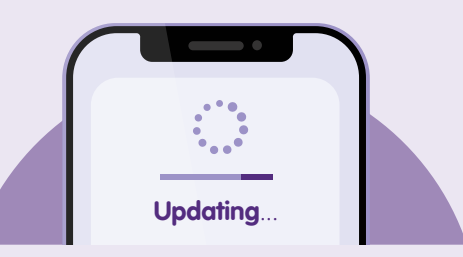

Semak kemas kini dan **kemas kini aplikasi anda dengan segera** untuk melindungi peranti anda daripada kelemahan keselamatan yang diketahui.

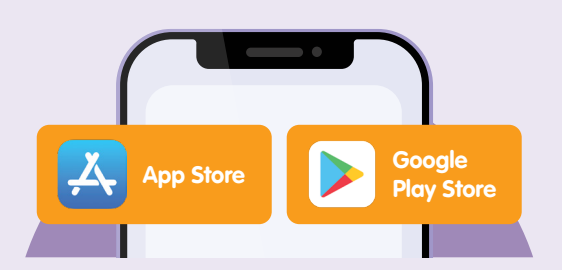

Muat turun aplikasi daripada sumber **rasmi**.

### **Perihal E-mel**

E-mel ialah mel elektronik yang ditukar daripada seorang pengguna kepada seorang atau ramai penerima melalui Internet. E-mel digunakan untuk berkomunikasi bagi kegunaan peribadi dan untuk perniagaan. E-mel adalah pantas, tidak seperti perkhidmatan pos biasa (mel siput), percuma dan boleh diakses pada bila-bila masa, di mana-mana sahaja asalkan ada sambungan Internet.

Sesetengah pendaftaran perkhidmatan dalam talian memerlukan e-mel. E-mel juga merupakan cara hubungan alternatif jika anda tidak mahu berkongsi nombor telefon mudah alih anda. Beberapa platform e-mel yang biasa digunakan ialah Gmail dan Yahoo Mail.

#### Prasyarat untuk mempelajari aplikasi

### Pelajar mesti:

- Mempunyai peranti mudah alih (sama ada iOS atau Android) yang disambungkan sama ada kepada rangkaian selular atau Wi-Fi.
- Mengetahu cara untuk menghubungkan kepada rangkaian selular atau Wi-Fi.
- Mengetahu cara memasang aplikasi pada peranti mudah alih.

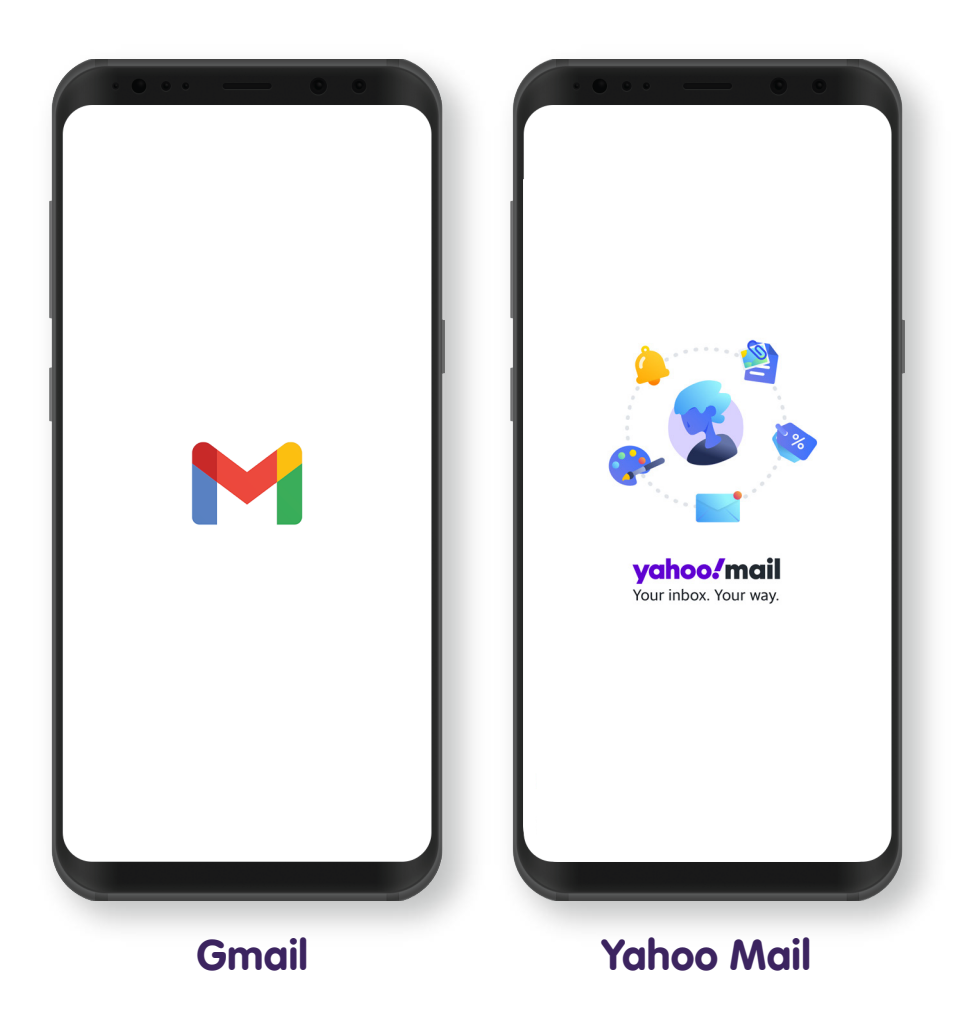

#### Gmail

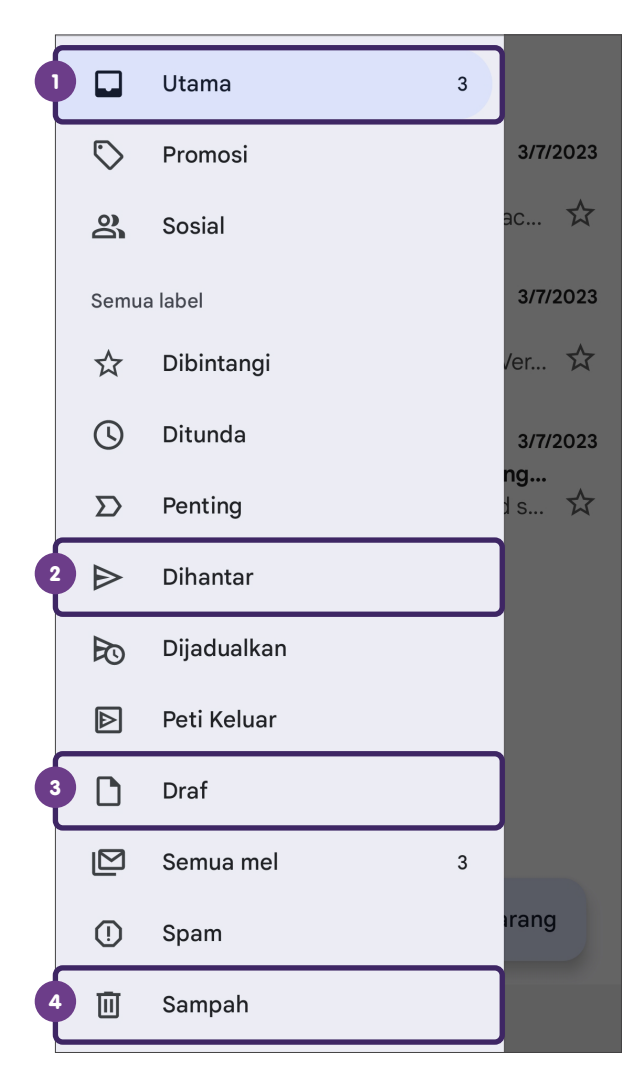

### Yahoo Mail

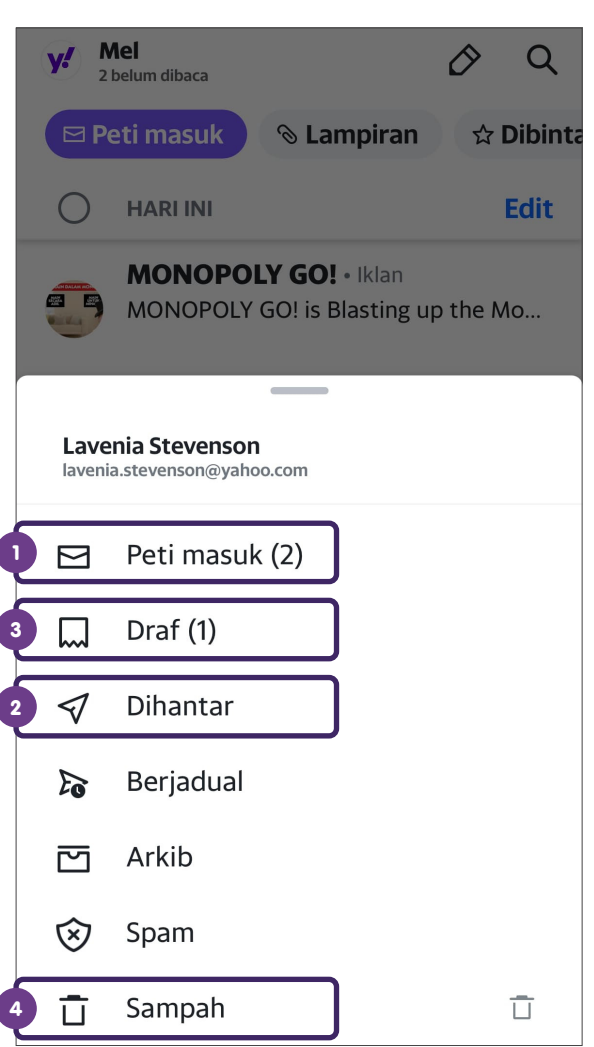

Platform e-mel yang berbeza akan mempunyai folder untuk membantu pengguna mengkategorikan e-mel mereka.

#### Folder Yang Biasa Digunakan

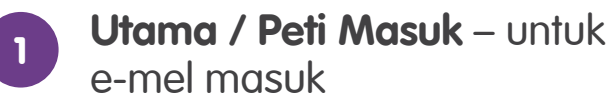

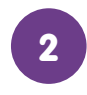

- **Dihantar** untuk e-mel yang dihantar
- 3
- **Draf** untuk e-mel yang dikarang tetapi masih belum dihantar

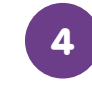

**Sampah** – untuk e-mel yang telah dipadamkan

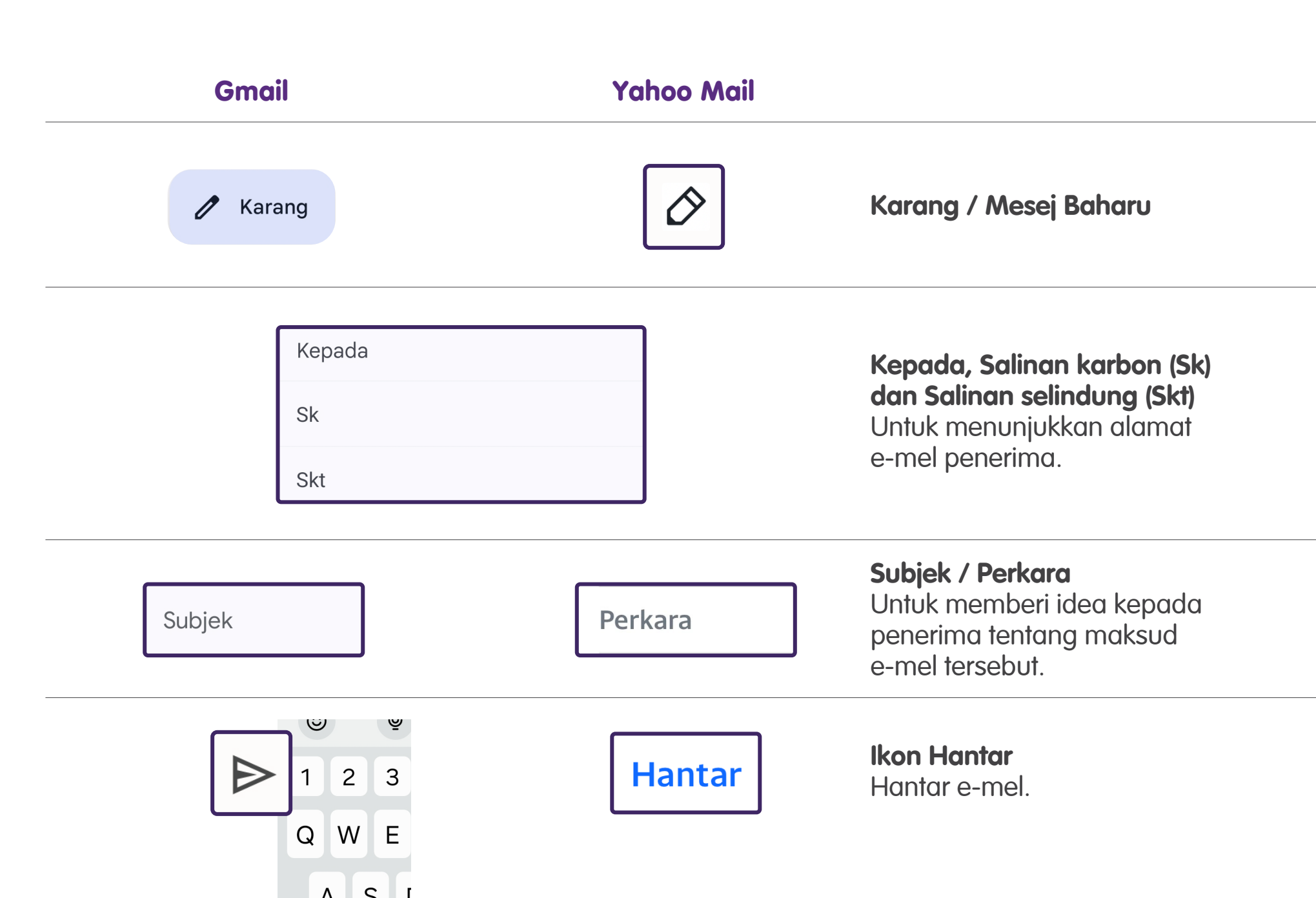

6

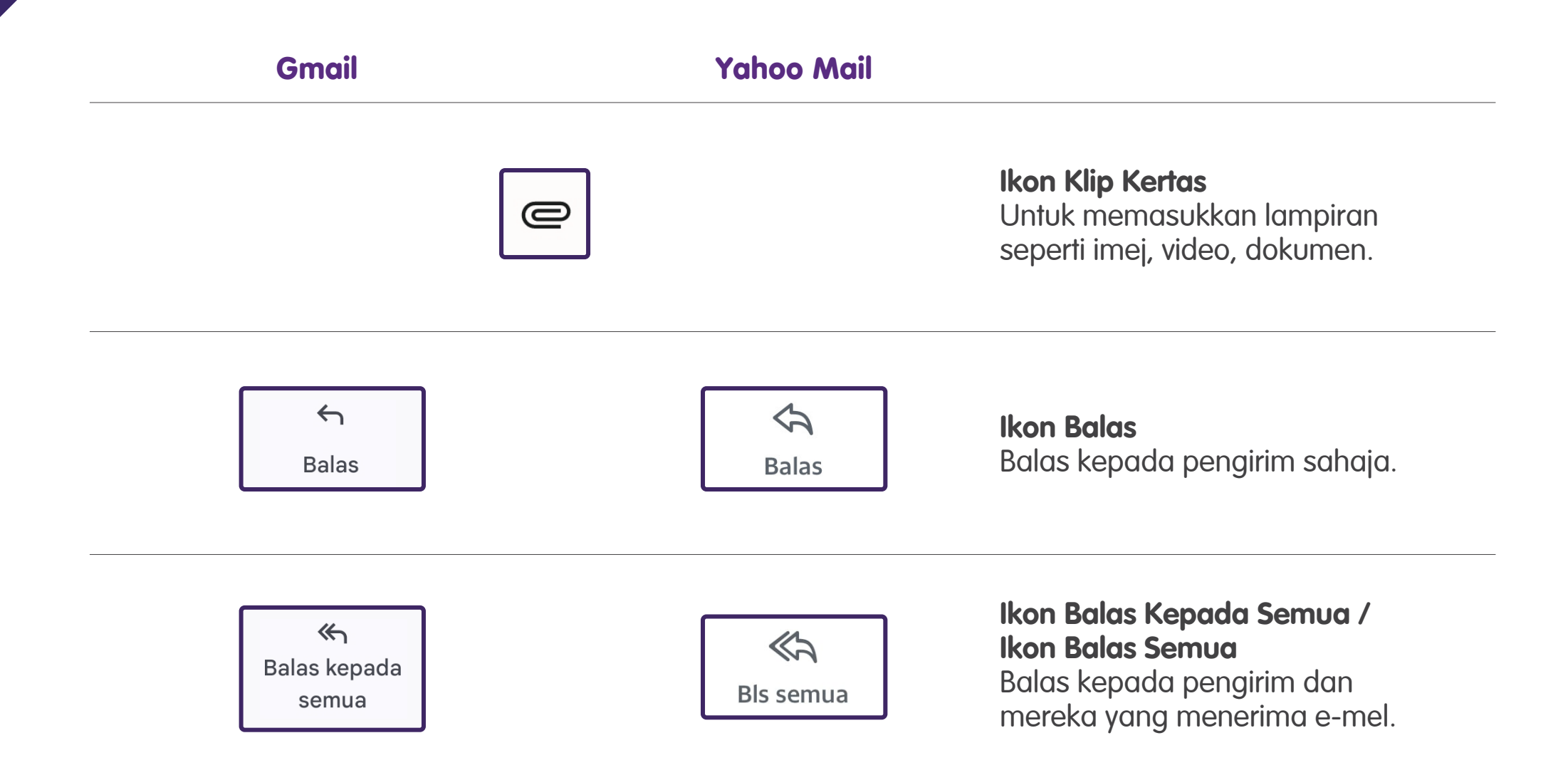

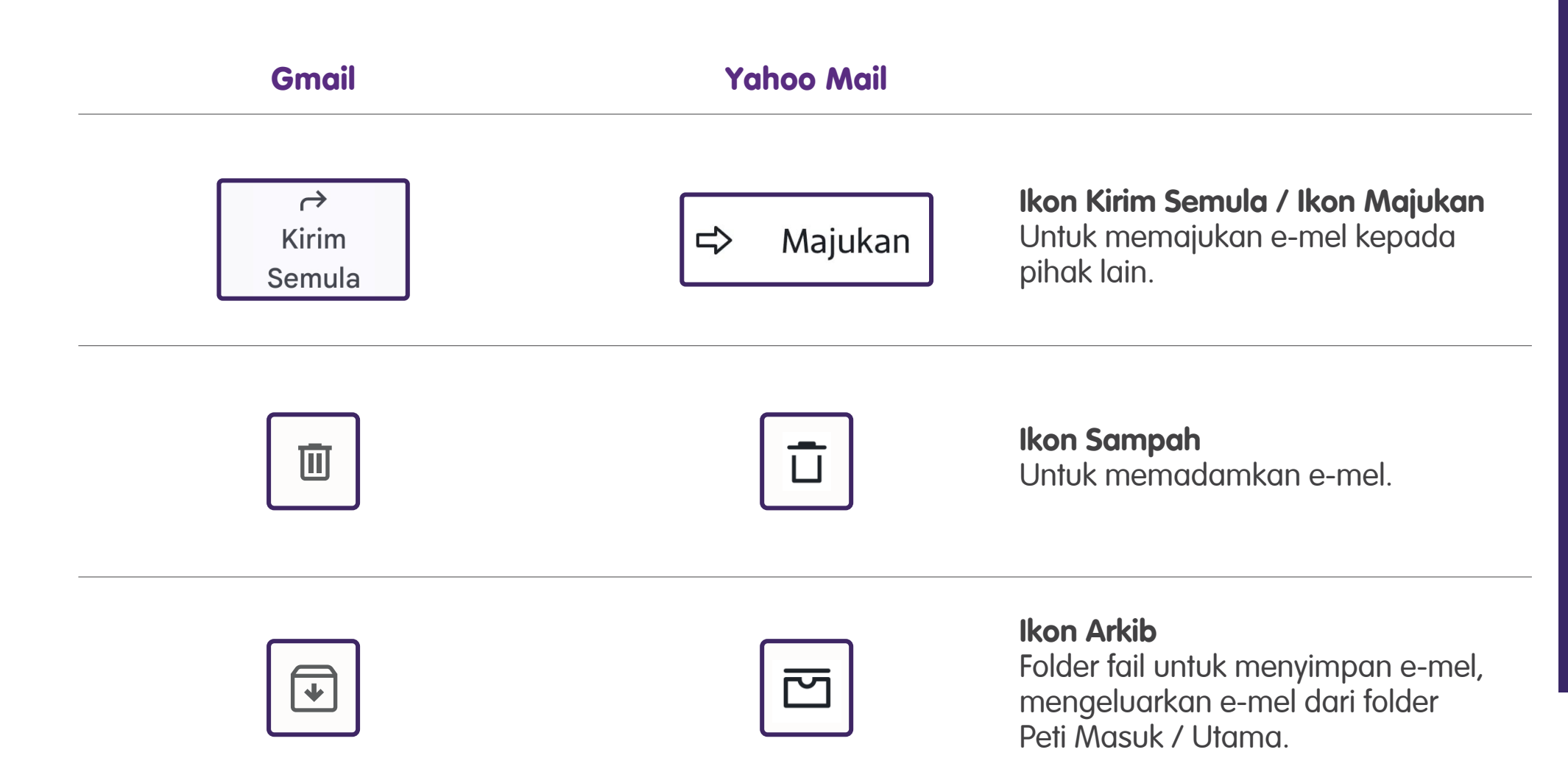

Ketik pada "Karang".

#### Gmail

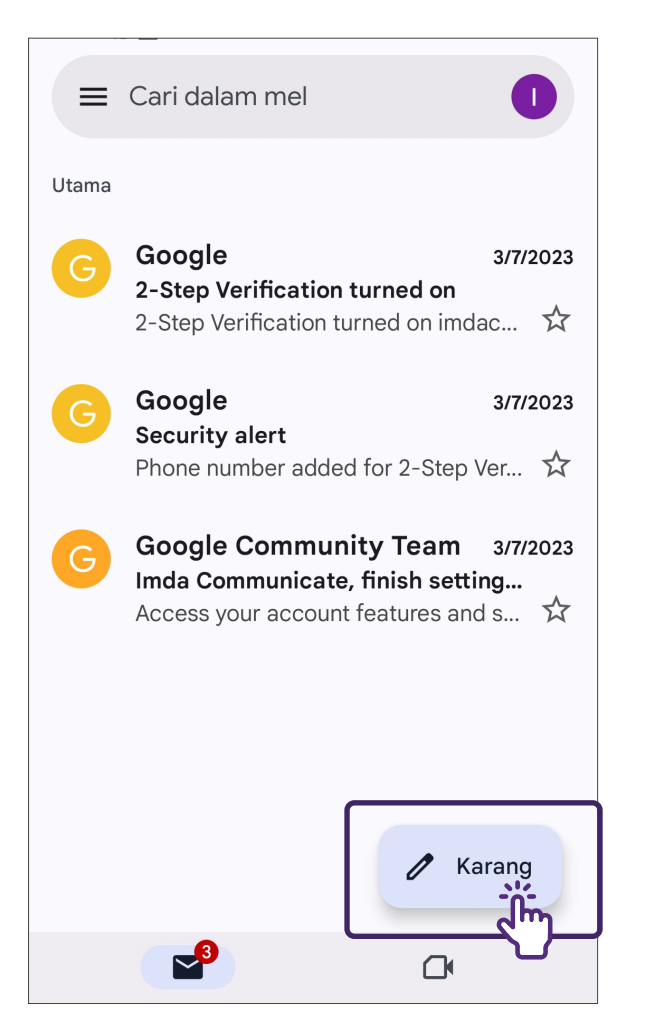

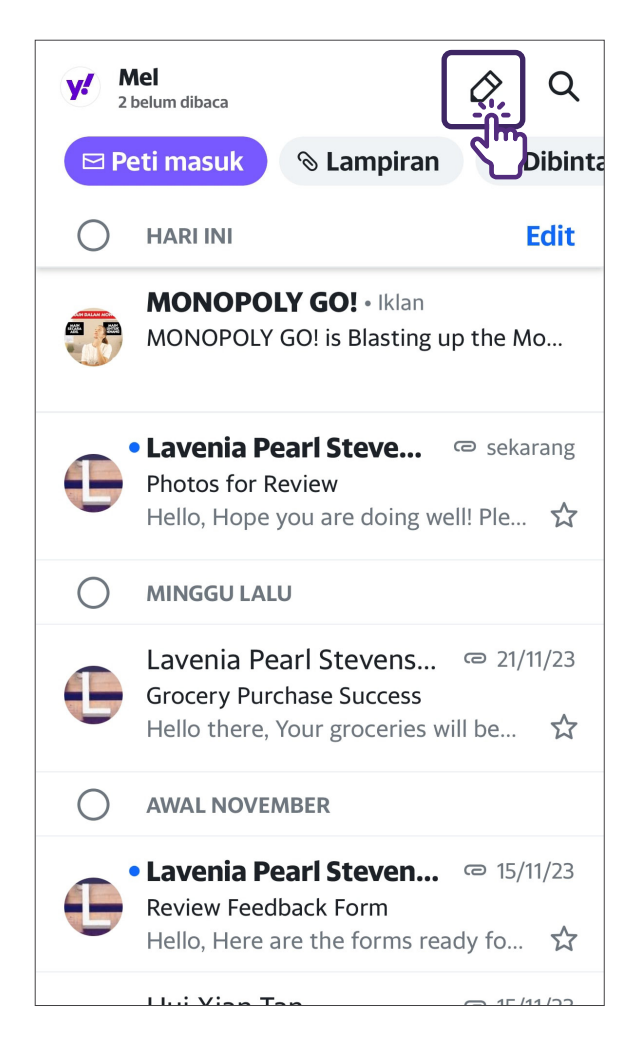

Masukkan alamat e-mel penerima dalam medan "Kepada" atau "Sk/Skt". Gunakan koma untuk mengasingkan berbilang penerima e-mel.

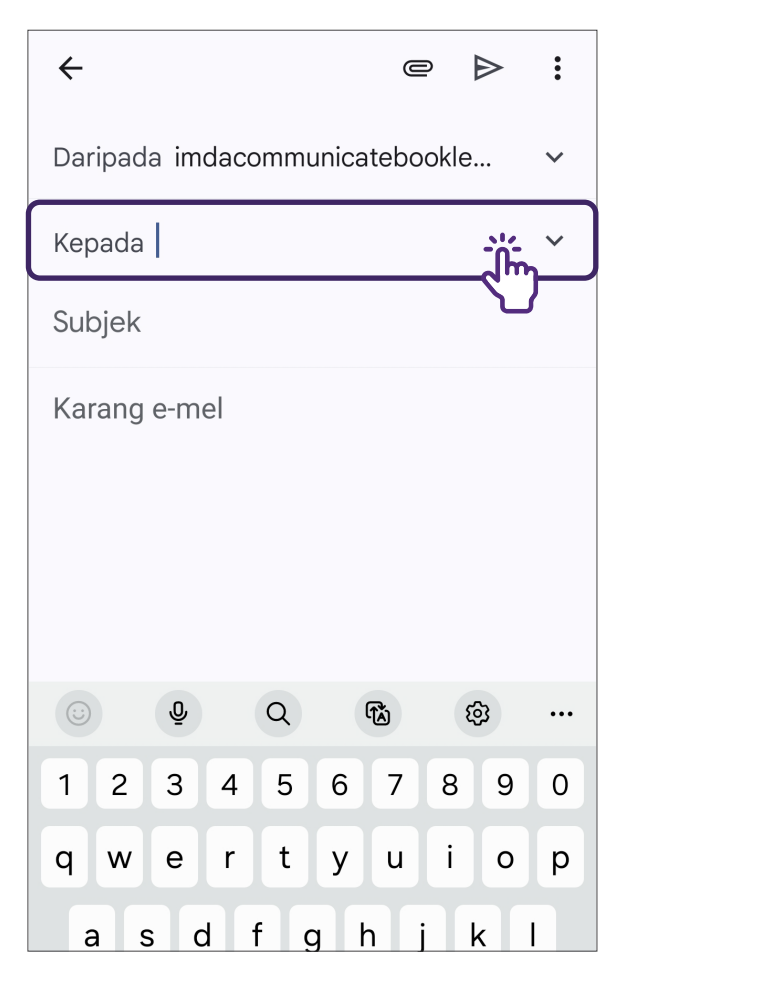

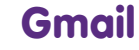

2

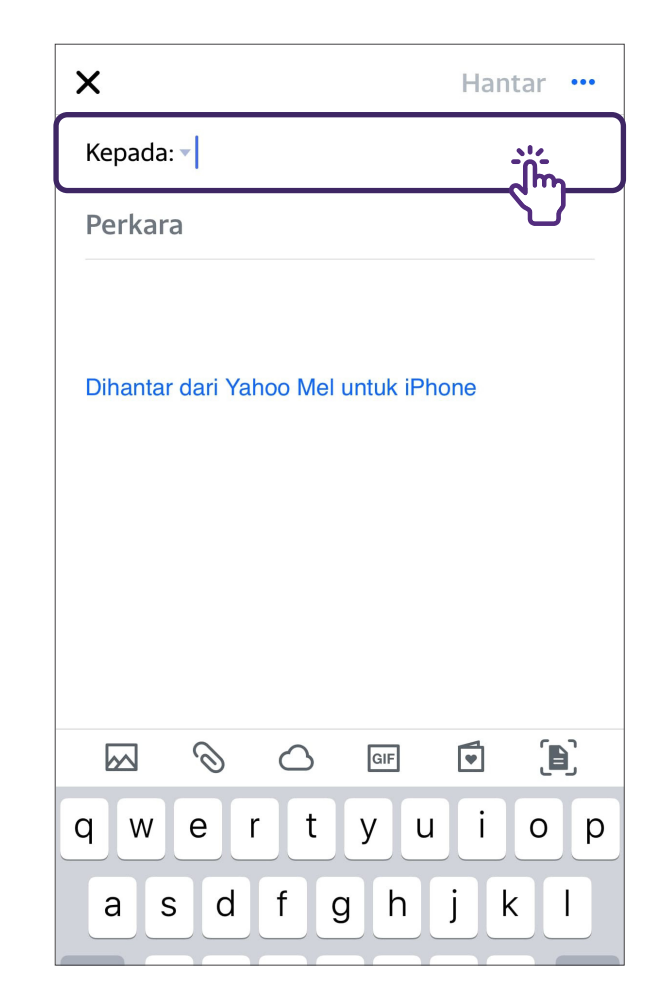

**Yahoo Mail** 

**Ambil perhatian:** Penerima dalam medan "Kepada" boleh melihat penerima Sk, penerima dalam medan "Kepada" tidak akan dapat melihat penerima Skt.

Masukkan "Subjek / Perkara". Baris subjek memberikan ringkasan kandungan e-mel.

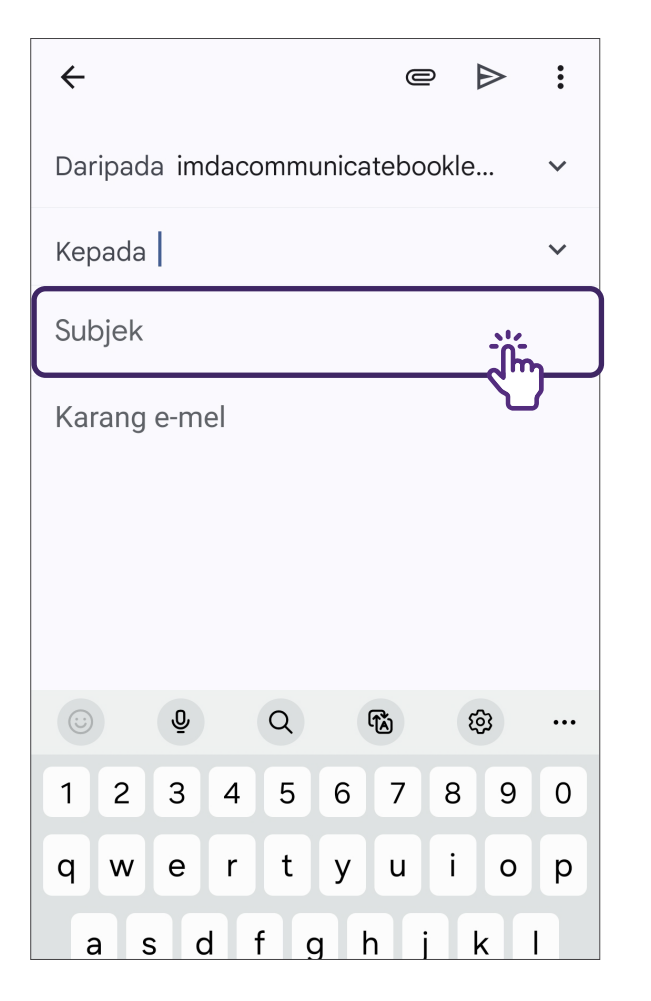

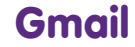

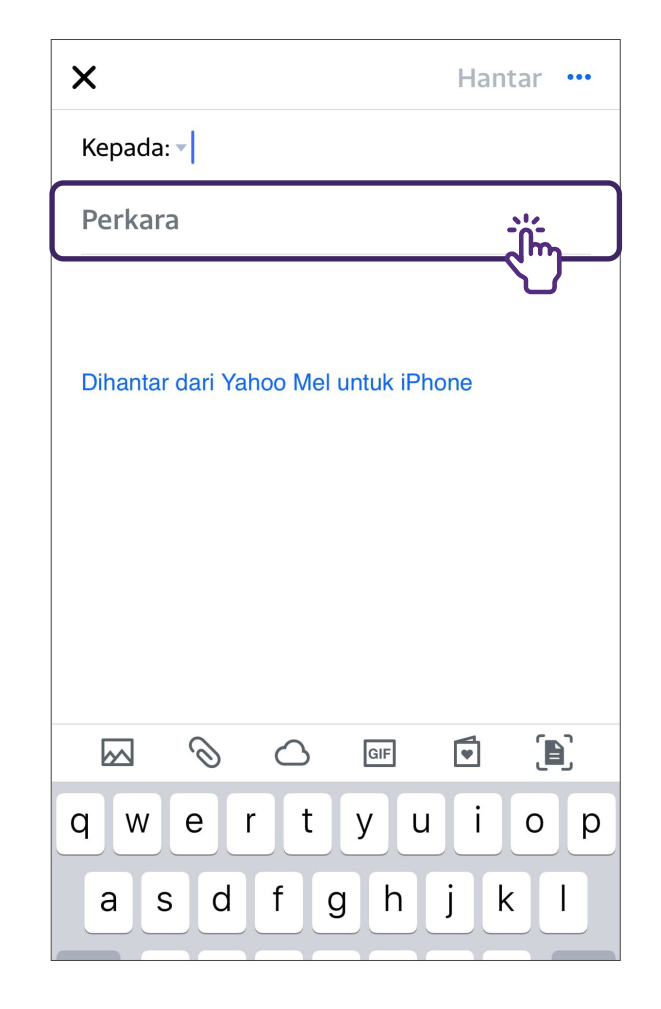

#### Yahoo Mail

3

4

Masukkan teks untuk mendraf e-mel anda.

#### $\leftarrow$ O ⊳ : Daripada imdacommunicatebookle... $\mathbf{\vee}$ Kepada $\mathbf{\vee}$ Subjek Karang e-mel ৸ Q lîĂ) ହ୍ର ••• 2 3 5 6 7 8 9 4 0 1 t r i q W е y u 0 р d f g h i k Т а s

#### Gmail

#### Х Hantar ... Kepada: 🔻 Perkara Dihantar dari Yahoo Mel untuk iPhone 0 • $\bigcirc$ GIF r t У u i 0 W е р q f h k j d g а S

5

Ketik pada ikon hantar 🕞

Hantar untuk menghantar e-mel kepada penerima.

### Gmail

| ÷       |          |      | e         |      |     |
|---------|----------|------|-----------|------|-----|
| Daripac | la imdac | ommu | inicatebo | okle | Ü~  |
| Kepada  |          |      |           |      | ~   |
| Subjek  |          |      |           |      |     |
| Karang  | e-mel    |      |           |      |     |
|         | Ō        | Q    | ГÅ)       | ହ    |     |
| 1 2     | 3 4      | 5    | 6 7       | 8    | 9 0 |
| q w     | e r      | t    | y u       | i    | o p |
| a       | s d      | fc   | h         | j k  |     |

| ×                                 | Hantar |
|-----------------------------------|--------|
| Kepada: 🔻                         |        |
| Perkara                           |        |
| Dihantar dari Yahoo Mel untuk iPl | hone   |
| GIF                               | •      |

### Langkah Biasa untuk Menggunakan Aplikasi E-mel Selitkan Lampiran

1

Ketik pada ikon

untuk melampirkan imej, video dan/atau dokumen.

#### Gmail

0

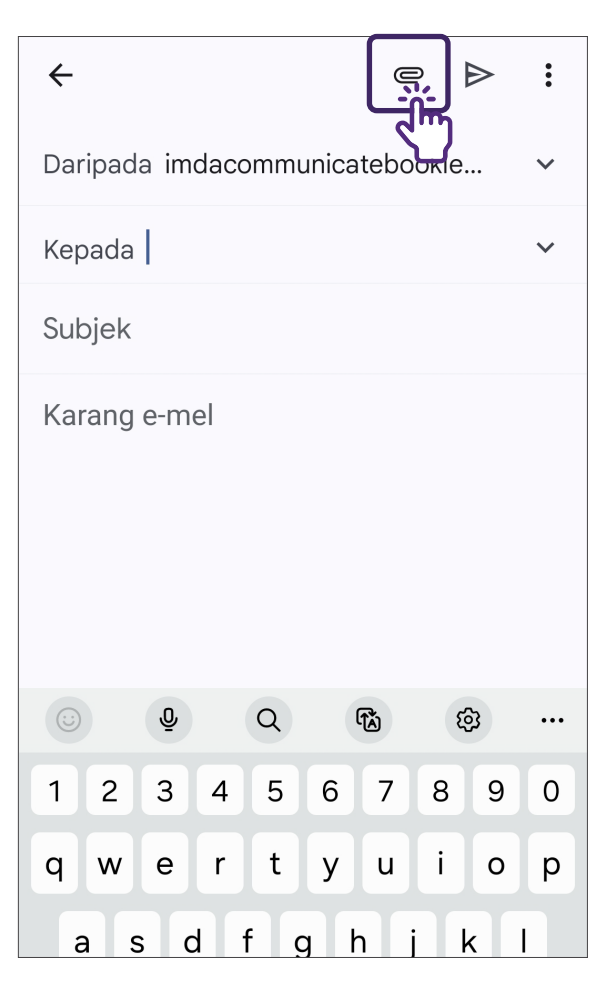

#### Х Hantar ... Kepada: 🔻 Perkara Dihantar dari Yahoo Mel untuk iPhone GIF $\cap$ 0 é i t У u 0 W р q h f j k d g а S

### Langkah Biasa untuk Menggunakan Aplikasi E-mel Selitkan Lampiran

2

Ketik pada "Lampirkan fail" atau "Lampiran Fail".

#### Gmail

| ~          |          | La   | ampi  | rkan  | fail | ال       | 'n   |
|------------|----------|------|-------|-------|------|----------|------|
| Daripad    | a imdaco | r Si | sipka | an da | ripa | da Di    | rive |
| Kepada     |          |      |       |       |      |          | ~    |
| Subjek     |          |      |       |       |      |          |      |
| Karang     | e-mel    |      |       |       |      |          |      |
| $\bigcirc$ | Ō        | Q    | (     | Ĩ     | Ę    | 2        |      |
| 1 2        | 3 4      | 5    | 6     | 7     | 8    | 9        | 0    |
| q w        | e r      | t    | у     | u     | i    | 0        | р    |
| as         | d f      | ç    | a k   | n j   | ŀ    | <b>c</b> |      |

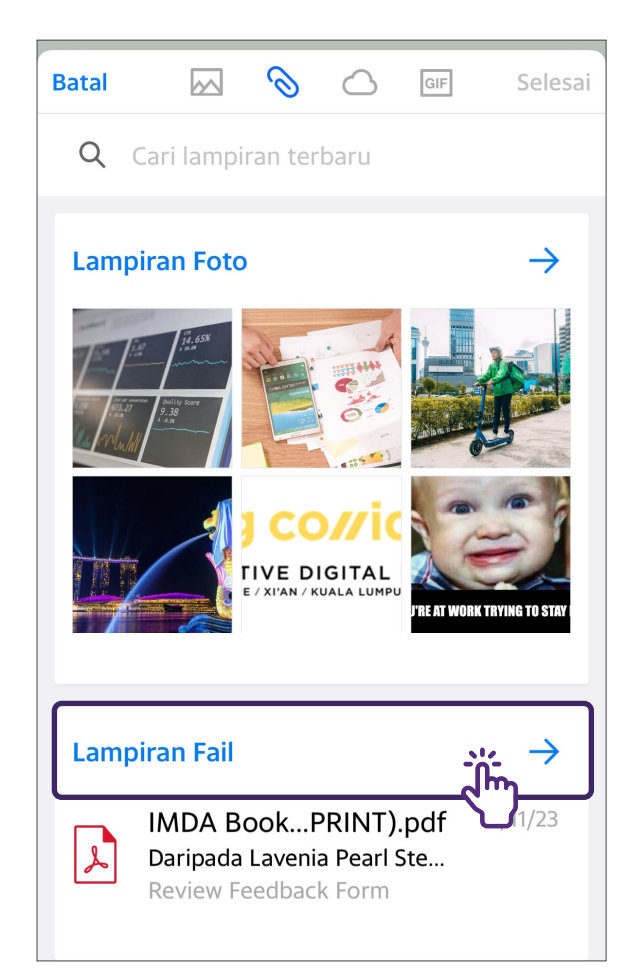

### Langkah Biasa untuk Menggunakan Aplikasi E-mel Selitkan Lampiran

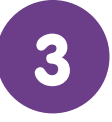

Pilih fail yang ingin anda lampirkan.

#### Gmail

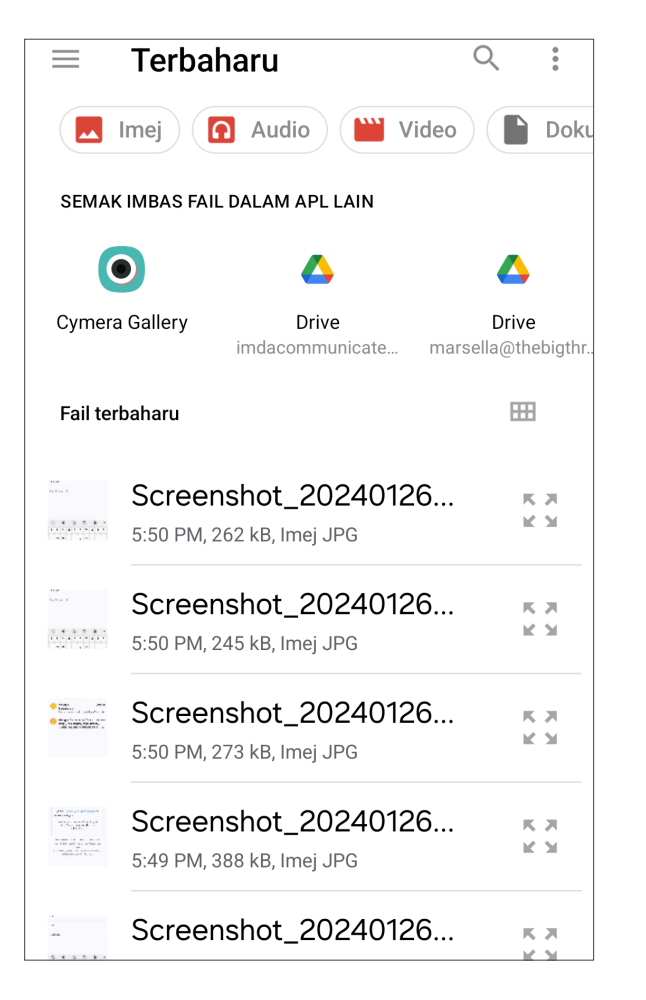

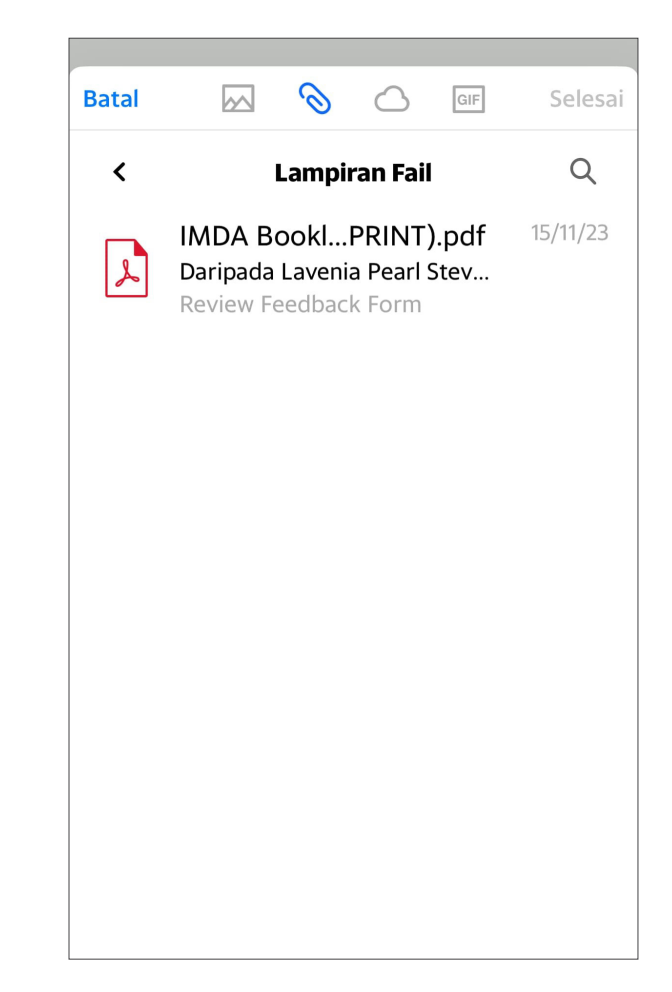

### Langkah Biasa untuk Menggunakan Aplikasi E-mel Balas, Majukan atau Padamkan E-mel

Ketik pada subjek e-mel untuk membuka dan membaca e-mel. E-mel yang belum dibaca adalah dalam huruf tebal.

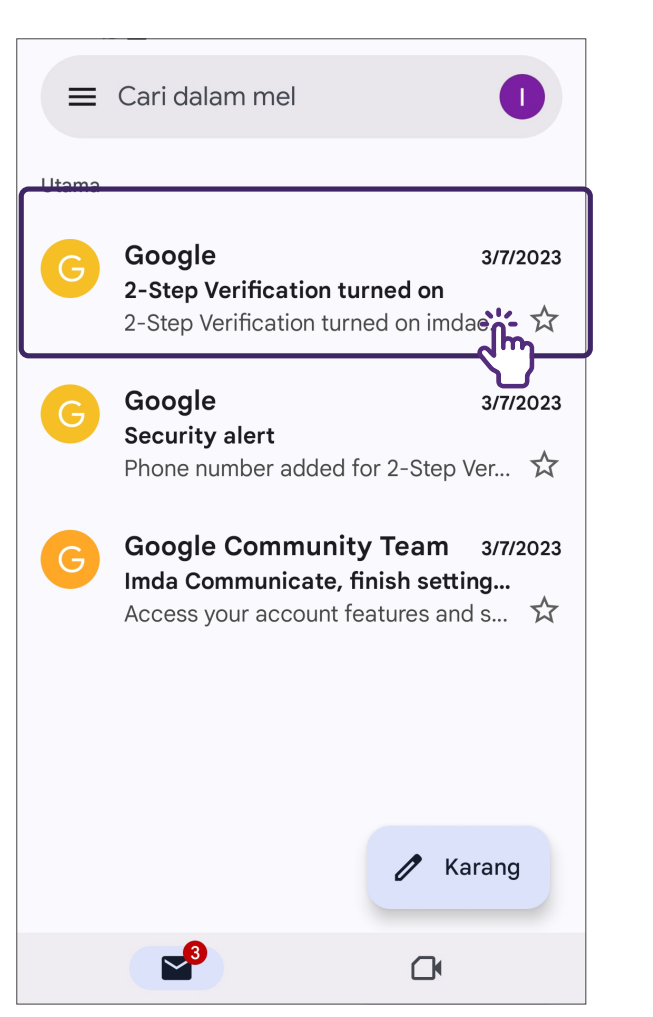

#### Gmail

#### 2 belum dibaca ☑ Peti masuk **⊗** Lampiran ☆ Dibinta HARI INI Edit MONOPOLY GO! • Iklan **a** MONOPOLY GO! is Blasting up the Mo... $\int \mathbf{h}$ Photos for Review Hello, Hope you are doing well! Ple... **MINGGU LALU** Lavenia Pearl Stevens... © 21/11/23 **Grocery Purchase Success** Hello there, Your groceries will be... $\checkmark$ AWAL NOVEMBER • Lavenia Pearl Steven... © 15/11/23 Ē **\** Peti masuk Kenalan Langganan

**Yahoo Mail** 

 $\Diamond$ 

Q

Mel

**y**!

### Langkah Biasa untuk Menggunakan Aplikasi E-mel Balas, Majukan atau Padamkan E-mel

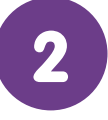

Ketik pada ikon menu untuk lebih banyak pilihan.

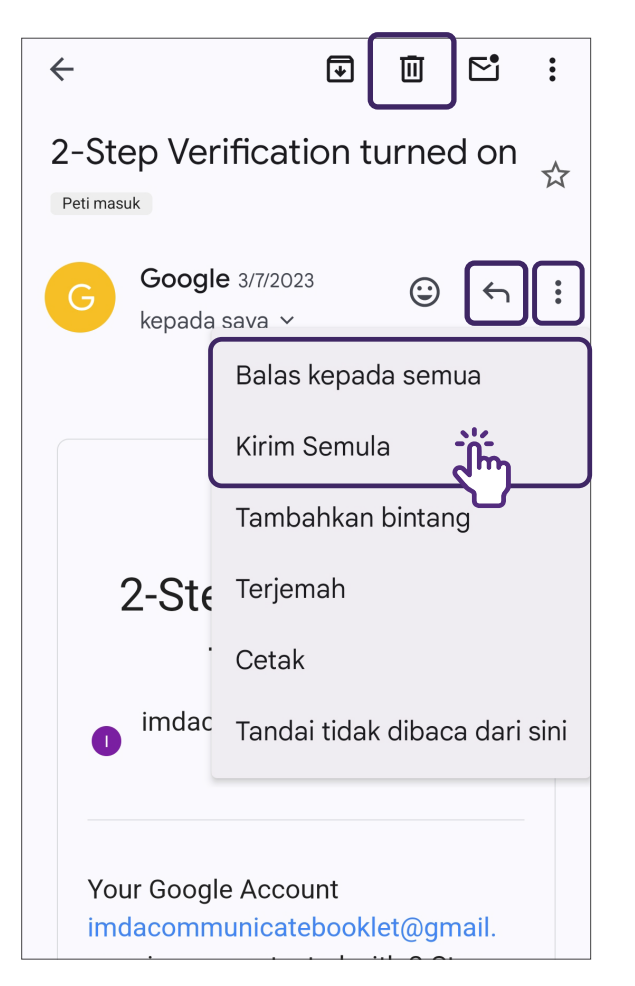

#### Gmail

Yahoo Mail

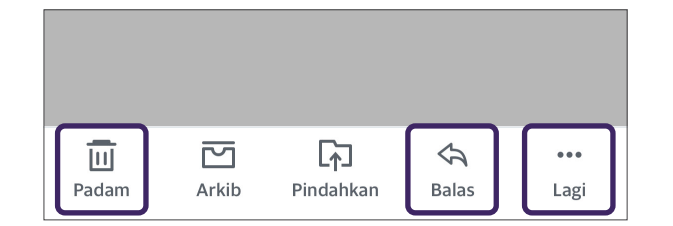

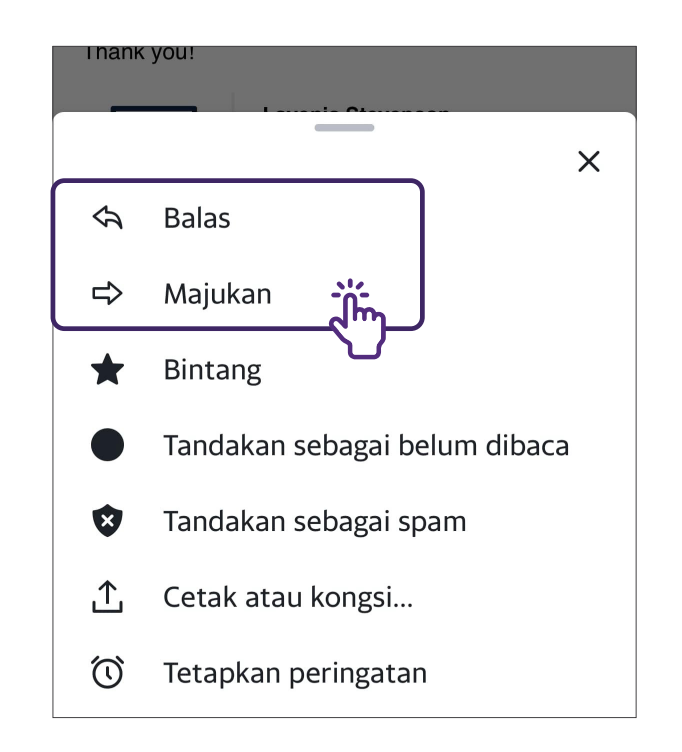

## Langkah Biasa untuk Menggunakan Aplikasi E-mel Balas, Majukan atau Padamkan E-mel

|           | Gmail                                                                                                   | Yahoo Mail                 |                                                                                             |
|-----------|----------------------------------------------------------------------------------------------------|----------------------------|---------------------------------------------------------------------------------------------|
| Dalam e-m | el,<br>Ketik pada ikon ini untuk<br>membalas hanya kepada<br>pengirim.                                  | Dalam e-mel,<br>&<br>Balas | Ketik pada ikon ini untuk<br>membalas hanya kepada<br>pengirim.                             |
| •         | Ketik ikon ini dan pilih<br>pilihan dari ke bawah<br>seperti:<br>• Balas kepada semua<br>• Kirim Semula | •••<br>Lagi                | Ketik ikon ini dan pilih<br>pilihan dari ke bawah<br>seperti:<br>• Balas semua<br>• Majukan |
|           | Ketik ikon ini untuk<br>memadam e-mel.                                                                  | ī                          | Ketik ikon ini untuk<br>memadam e-mel.                                                      |

### **Buat Akaun Google**

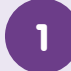

#### Lancarkan Gmail

Muat turun **"Gmail"** dari Apple App Store atau Google Play Store dan lancarkan.

#### 2

Buat Akaun

#### Google

Log masuk Gunakan Google Account anda. Ketahui lebih lanjut

E-mel atau telefon

#### Terlupa e-mel?

Untuk kegunaan peribadi saya

Untuk kerja atau perniagaan saya

#### Buat akaun 🦕

Seterusnya

Lancarkan aplikasi Gmail dan ketik pada **"Buat akaun"**. Pilih **"Untuk kegunaan peribadi saya"**.

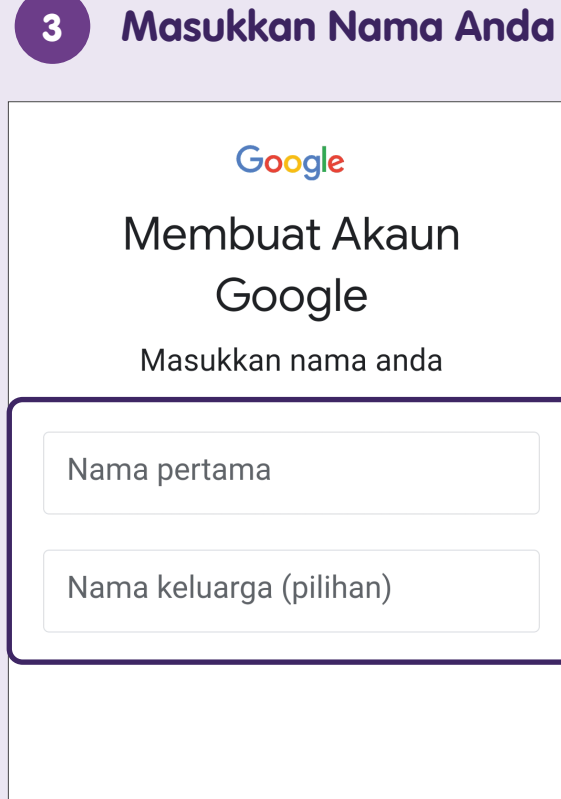

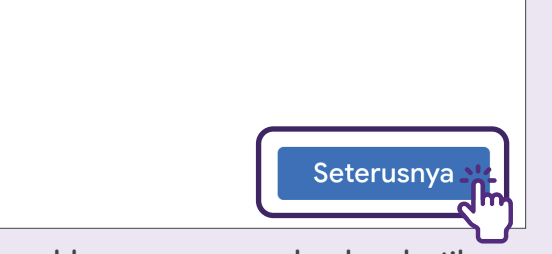

Masukkan nama anda dan ketik **"Seterusnya"**.

| Google  |                                                                   |       |  |  |  |  |
|---------|-------------------------------------------------------------------|-------|--|--|--|--|
| Masukka | <b>Maklumat asas</b><br>Masukkan tarikh lahir dan jantina<br>anda |       |  |  |  |  |
| Hari    | Bulan 🗸                                                           | Tahun |  |  |  |  |
|         |                                                                   |       |  |  |  |  |

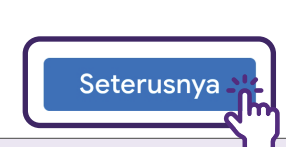

Masukkan maklumat asas anda dan ketik **"Seterusnya"**.

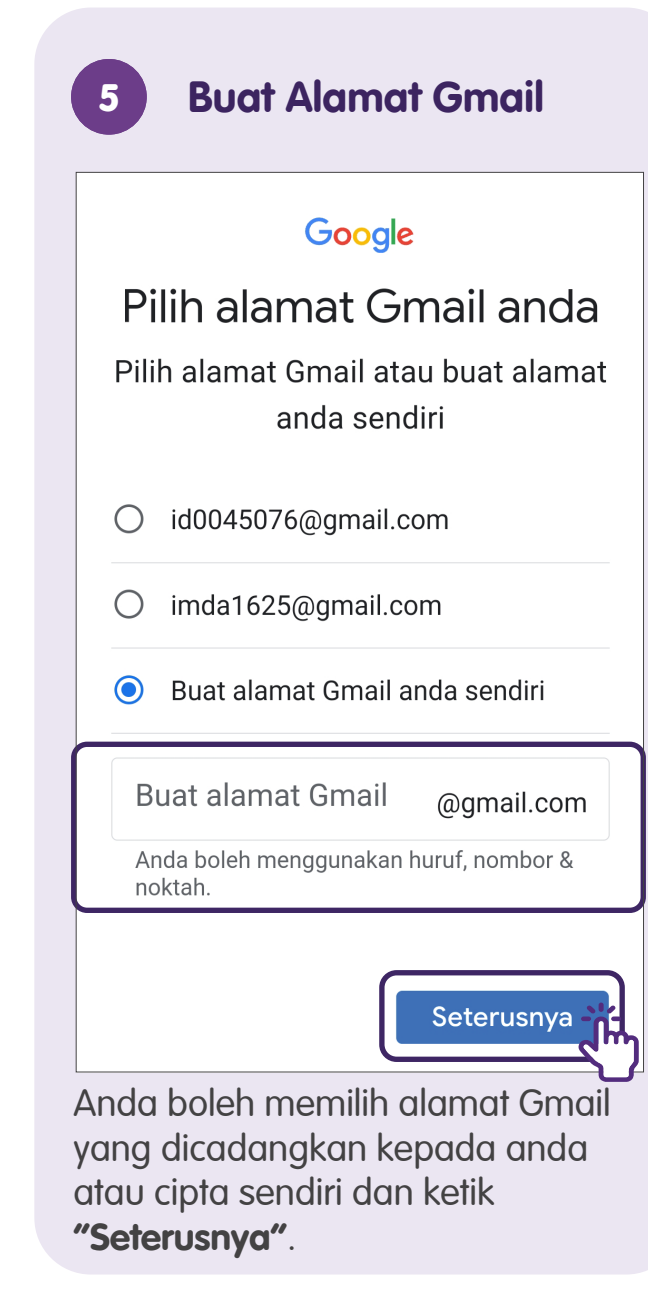

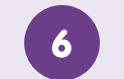

### Buat Kata Laluan

#### Google

# Buat kata laluan yang kukuh

Buat kata laluan yang kukuh dengan gabungan huruf, nombor dan simbol

| Kata laluan          |
|----------------------|
| Paparkan kata laluan |
|                      |
|                      |
|                      |
| Seterusnya           |

Cipta kata laluan yang kukuh dan ketik **"Seterusnya"**.

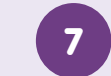

#### **Tambah Nombor Telefon**

#### Google

# Tambahkan nombor telefon?

Jika mahu, anda boleh menambahkan nombor telefon ini pada akaun anda untuk digunakan di seluruh perkhidmatan Google. Ketahui lebih lanjut

Sebagai contoh, nombor anda akan digunakan untuk

Tetapkan semula kata laluan anda jika anda terlupa

#### Lagi pilihan

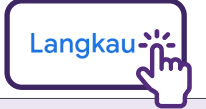

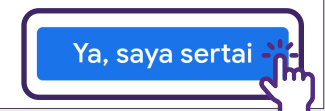

Ketik **"Ya, saya sertai"** untuk menambah nombor telefon atau ketik **"Langkau"** jika anda tidak mahu menambah.

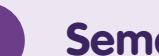

### Semak Akaun Anda

#### Google

### Semak maklumat akaun anda

Anda boleh menggunakan alamat emel ini untuk log masuk kemudian

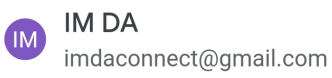

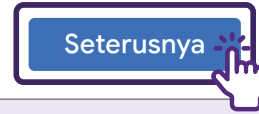

Semak maklumat akaun anda dan ketik **"Seterusnya"**.

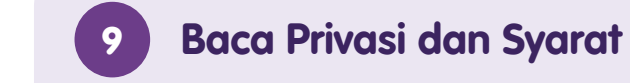

#### Google

### Privasi dan Syarat

Untuk membuat Google Account, anda perlu bersetuju menerima Syarat Perkhidmatan di bawah.

Anda juga bersetuju menerima Syarat Perkhidmatan Google Play untuk mendayakan penemuan dan pengurusan apl.

Selain itu, apabila anda membuat akaun, kami memproses maklumat anda seperti yang diterangkan dalam Dasar Privasi kami, termasuk perkara utama ini:

#### Lagi pilihan 🗸

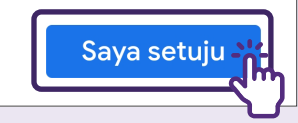

Semak Privasi dan Syarat dan ketik **"Saya setuju"**.

| 10    | Sediakan A                                                                   | kaun                                        |
|-------|------------------------------------------------------------------------------|---------------------------------------------|
| =     | Cari dalam mel                                                               |                                             |
| Utama | 1                                                                            | <u> </u>                                    |
| G     | Kami melindung<br>Anda<br>Iklan di Gmail tidak<br>didasarkan pada k<br>Anda. | <b>gi privasi</b><br>opernah<br>onten email |
|       | Selengkapnya T<br>Pasukan Komu                                               | Гиtup<br>niti G 6:40 РМ                     |
|       | <b>Im, selesaikan pe</b><br>Akses ciri dan perl                              | rsediaan A<br>khidmatan a 分                 |
|       |                                                                              | 🖉 Karang                                    |
|       |                                                                              | Ċ                                           |

Anda akan dibawa ke Peti Masuk. Ketik pada akaun anda di penjuru kanan sebelah atas untuk menyediakan akaun.

# Sediakan Akaun Google

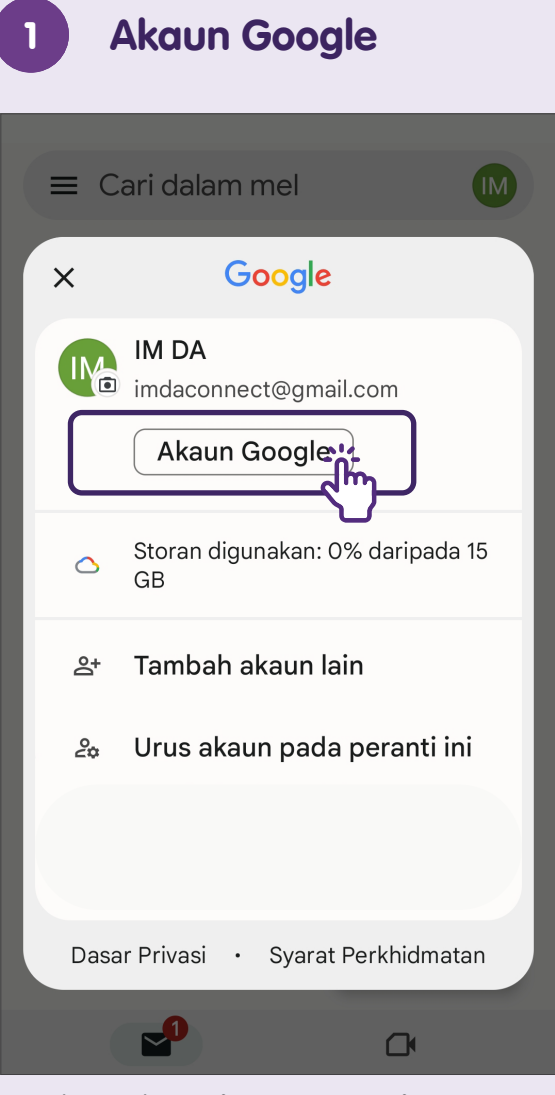

Ketik pada "Akaun Google".

| 2 Urus Tetapan                                                                                                    |          |       |
|----------------------------------------------------------------------------------------------------|----------|-------|
| × Google Account                                                                                                    | ?        | Q     |
| IM                                                                                                    |          |       |
| IM DA                                                                                                    |          |       |
| imdaconnect@gmail.c                                                                                                    | com ~    |       |
| Laman utama Maklumat                                                                                                    | peribadi | D     |
| Urus maklumat, privasi dan<br>keselamatan anda supaya<br>Google berfungsi dengan leb<br>baik untuk anda. Ketahui lebik<br>lanjut | ih (†    |       |
| Privasi &<br>pemeribadian                                                                                                    |          |       |
| Lihat data dalam Google<br>Account anda dan pilih<br>aktiviti yang disimpan                                                      | 8        |       |
| Tatal ke kiri atau kanan ba                                                                                                    | agi mel  | milih |

tab untuk mengurus tetapan.

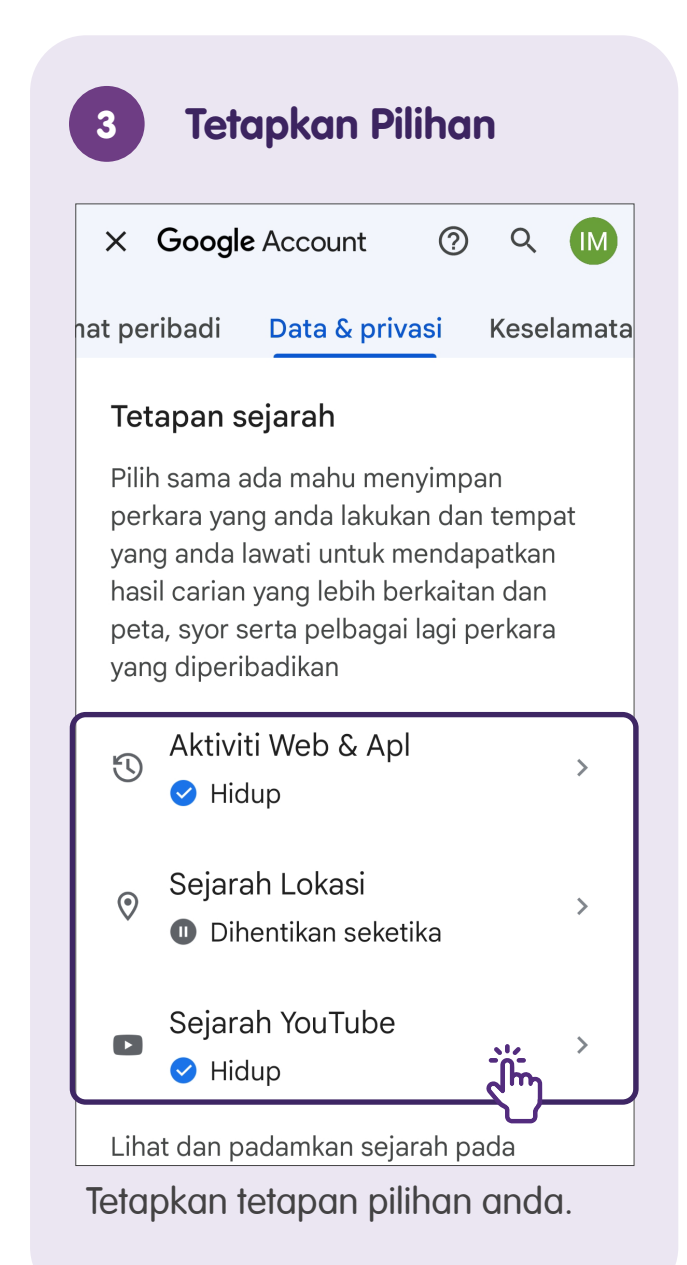

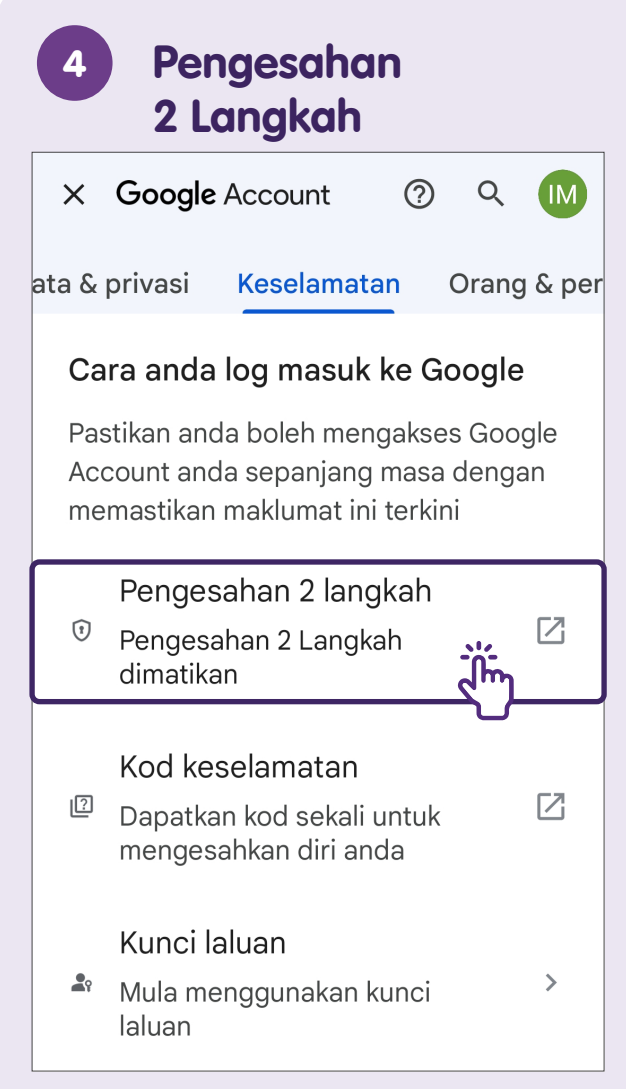

Di bawah tab **"Keselamatan"**, pilih **"Pengesahan 2 langkah"**.

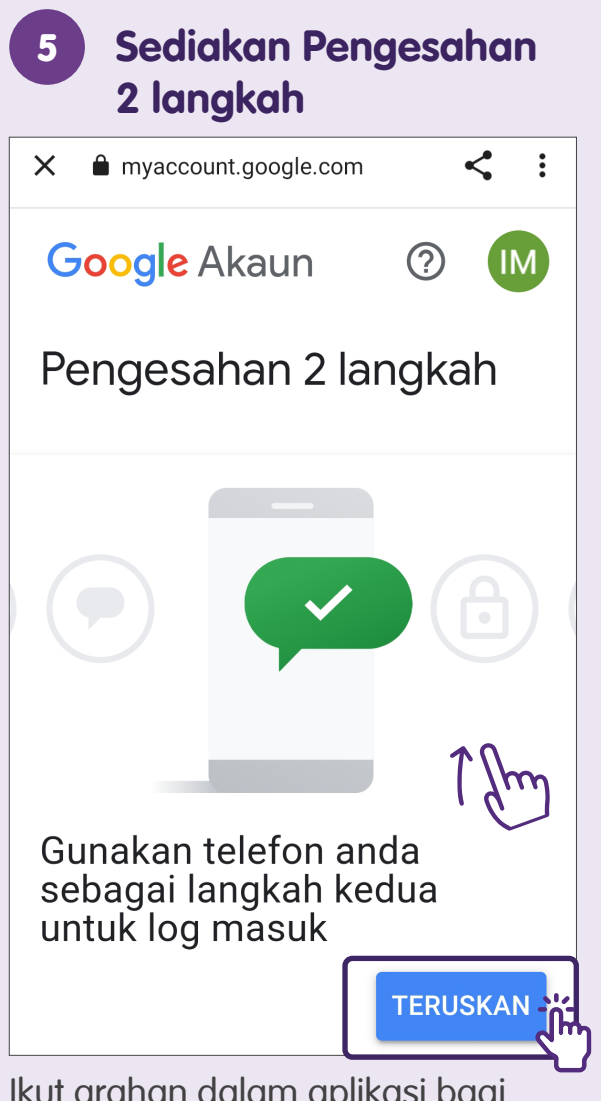

Ikut arahan dalam aplikasi bagi menyediakan Pengesahan 2 langkah untuk keselamatan tambahan.

### Masukkan Nombor Telefon Pengesahan 2 langkah Hampir selesai! Tambahkan pilihan sandaran Jika anda kehilangan telefon atau langkah kedua anda tidak tersedia, anda memerlukan pilihan sandaran untuk membantu anda mengakses akaun. +65᠊ᡘᡰᢆᡣ Google hanya akan menggunakan nombor ini untuk keselamatan akaun. Jangan gunakan nombor Google Voice. Kadar mesej dan data boleh dikenakan. Bagaimana anda ingin menerima kod? Panggilan telefon Mesej teks

**GUNAKAN PILIHAN SANDARAN LAIN** 

dan ketik "Hantar".

Masukkan nombor telefon anda

HANTAR

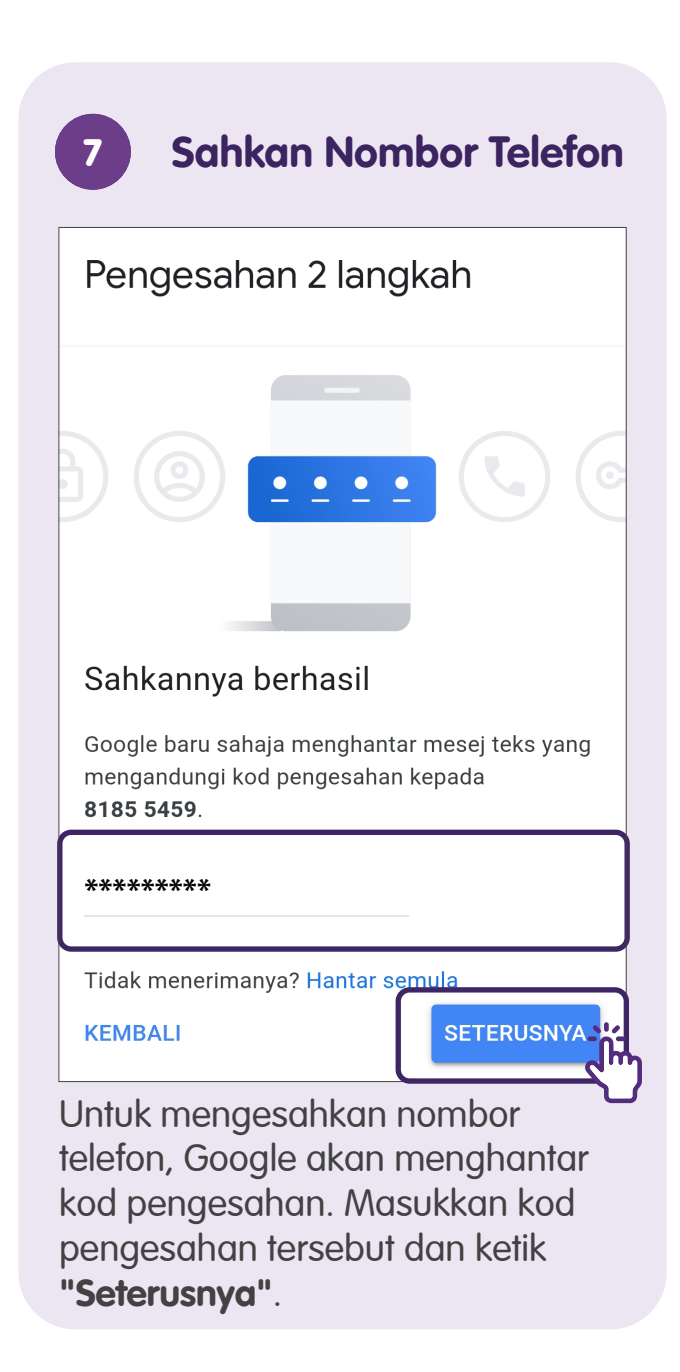

| 8 Penge                                               | esahai                        | n 2 l           | ang                          | kah  |
|-------------------------------------------------------|-------------------------------|-----------------|------------------------------|------|
| Google Aka                                            | un                            | ?               | • • •<br>• • •<br>• • •      | IM   |
| Pengesahai                                            | n 2 Ian                       | gkah            | n                            |      |
| Hidupkan Per<br>Langkah kedua:<br>Pilihan sandaran:   | ngesaha<br>Google<br>Mesej s  | n 2 L<br>Prompt | angk<br>: (lalai)<br>au teks | xah? |
| Anda kekal dilog m<br>imdaconnect@gma<br>Galaxy S20+. | asuk ke<br><b>ail.com</b> pao | la perar        | nti ini:                     |      |
|                                                       |                               |                 | HIDUF                        |      |
| Hidupkan Per                                          | ngesah                        | an 2            | lang                         | kah. |

### Log Masuk ke Aplikasi Gmail

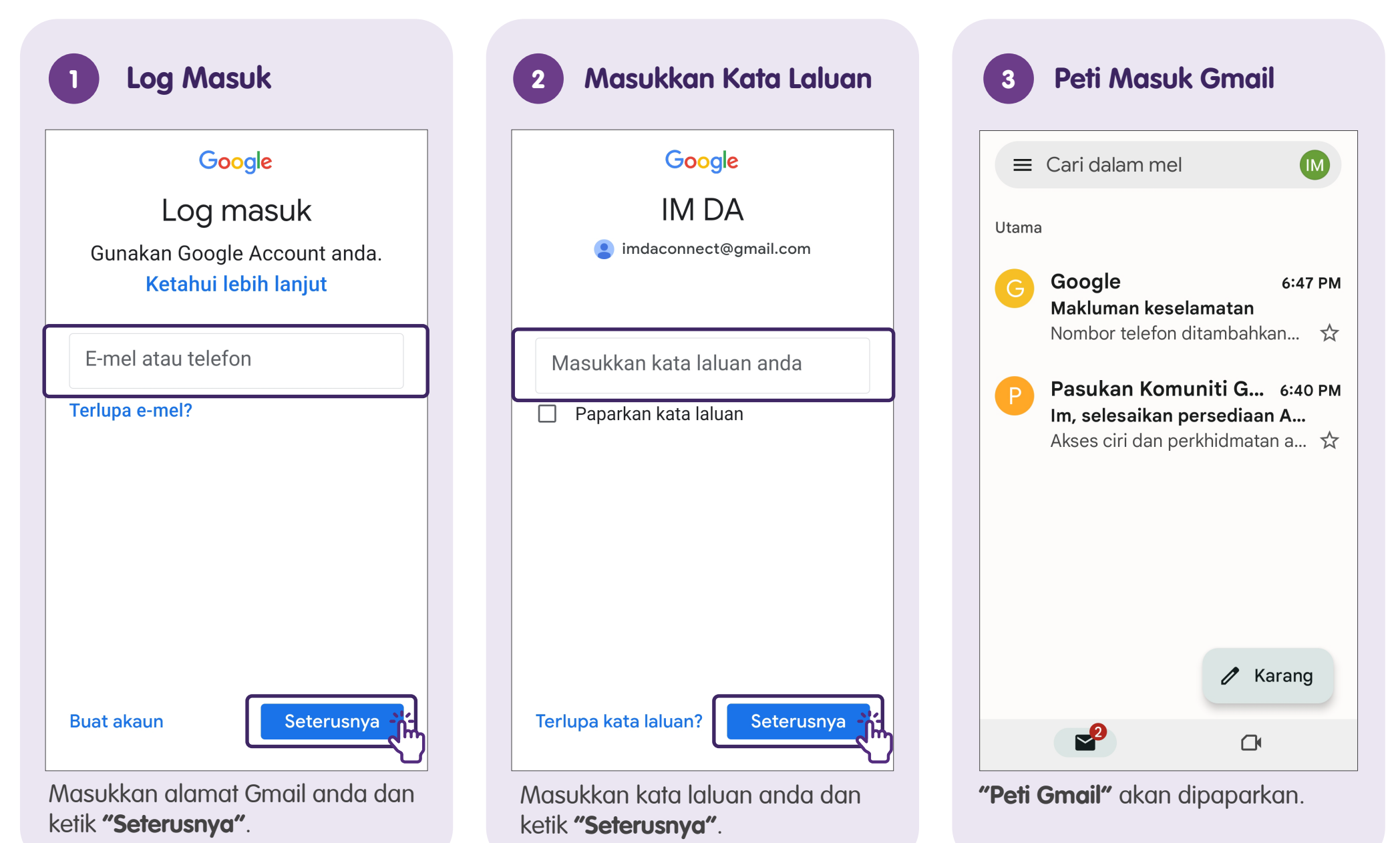

Log Masuk ke Aplikasi Gmail

## **Urus Tetapan Gmail**

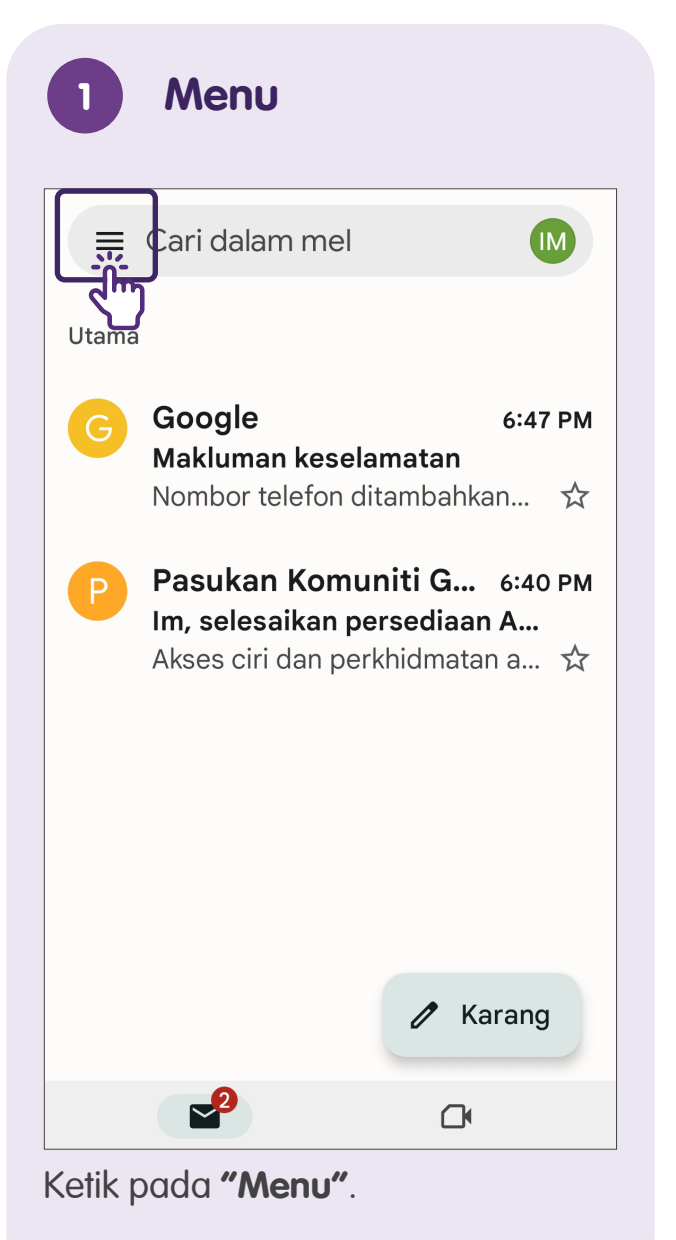

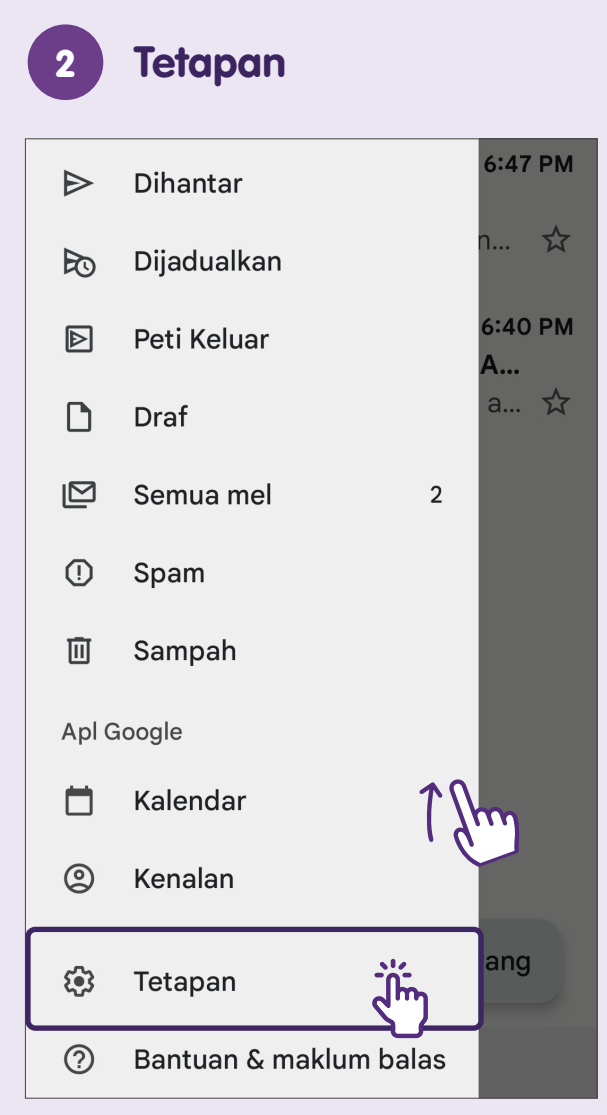

Tatal ke bawah ke "Tetapan".

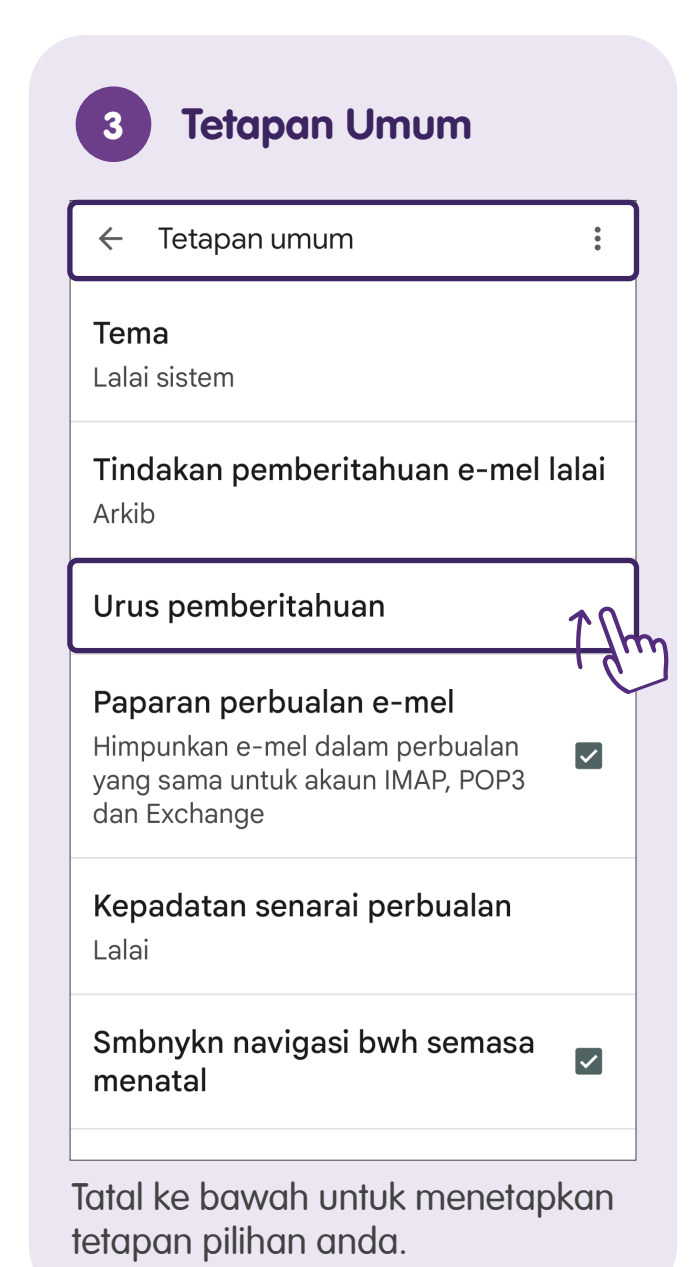

27

### **Karang E-mel**

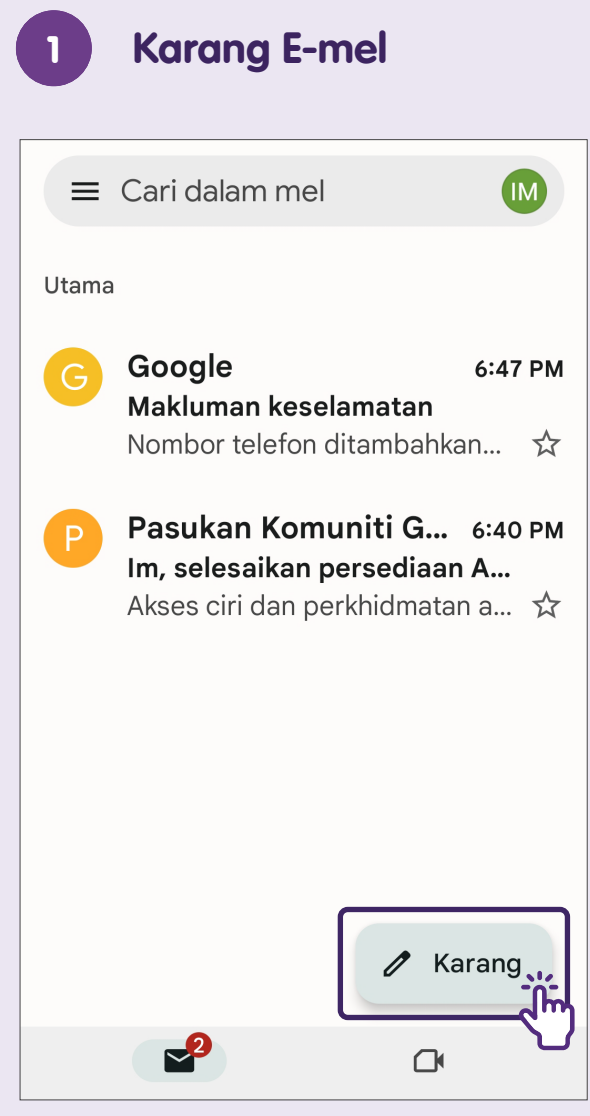

Ketik pada **"Karang"**.

### 2 Masukkan Alamat E-mel Penerima

| ← @ ▷                      | : |
|----------------------------|---|
| Daripada imdaconnect@gmail | ~ |
| Kepada 沭                   | ~ |
| Subjek                     |   |
| Karang e-mel               |   |
|                            |   |

Masukkan alamat e-mel penerima dalam **"Kepada"** atau medan **"Sk/Skt"**. Gunakan koma untuk memisahkan berbilang penerima e-mel.

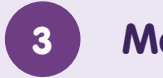

### Masukkan Subjek

| ← @ ▷                      | :        |
|----------------------------|----------|
| Daripada imdaconnect@gmail | ~        |
| Kepada                     | ~        |
| Subjek                     |          |
| Karang e-mel               |          |
|                            |          |
|                            |          |
|                            |          |
|                            | •••      |
| 1 2 3 4 5 6 7 8 9          | 0        |
| Q W E R T Y U I O          | Ρ        |
| A S D F G H J K            | L        |
|                            | $\times$ |

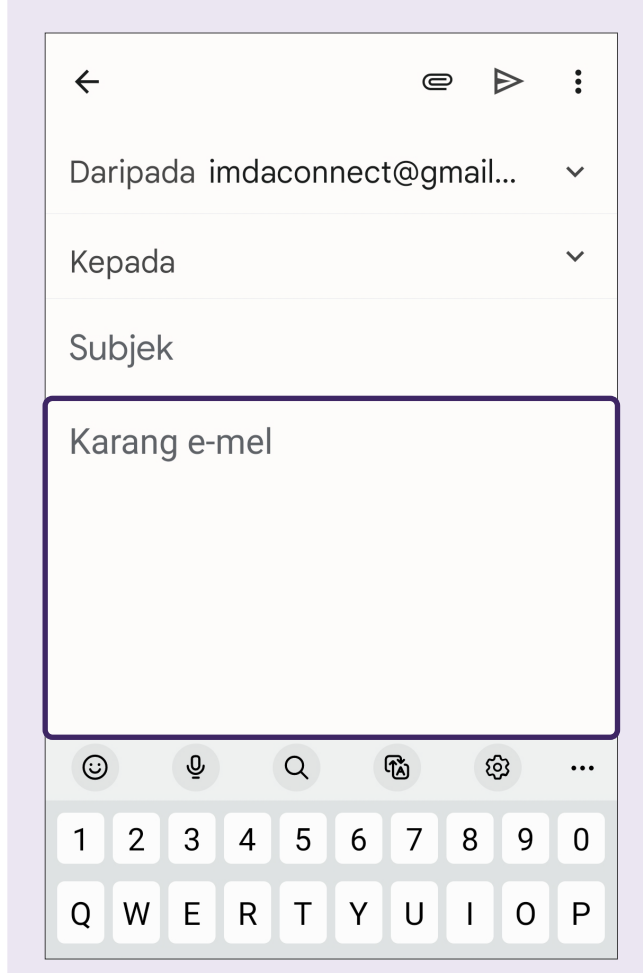

Masukkan Teks

4

Masukkan teks untuk mendraf e-mel anda.

#### Hantar E-mel 5 ← O : Daripada imdaconnect@gmail... Kepada $\mathbf{v}$ Subjek Karang e-mel (Å $\odot$ Q Q ĝ ••• 3 4 5 6 7 8 9 1 2 0 QWERTYUI 0 Ρ

Ketik pada ikon **"Hantar"** untuk menghantar e-mel kepada penerima.

# Balas, Majukan atau Padamkan E-mel

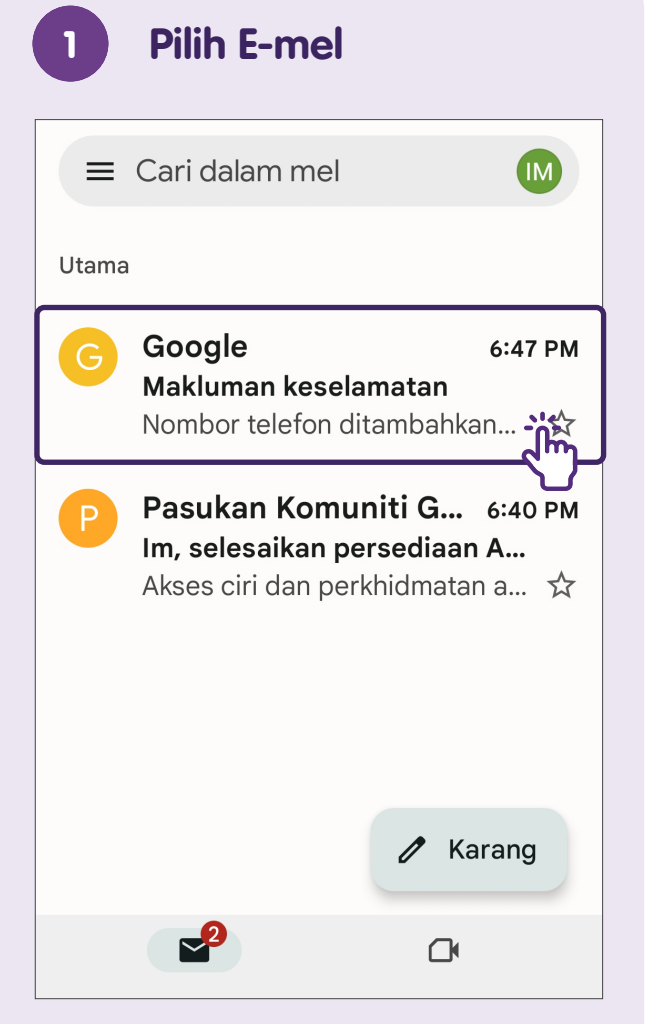

Ketik pada subjek e-mel untuk membuka dan membaca e-mel. E-mel yang belum dibaca adalah dalam huruf tebal.

### Balas/Majukan/Padamkan E-mel 2 $\leftarrow$ € $\square$ : Makluman keselamatan ☆ Peti masuk Google 6:47 PM Ĩ'n Balas kepada semua Kirim Semula Tambahkan bintang Terjemah No Cetak C Tandai tidak dibaca dari sini UIILUK Pengesahan 2 Langkah

Dalam e-mel,

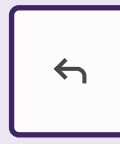

Ketik pada ikon ini untuk membalas hanya kepada pengirim.

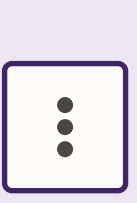

Ketik ikon ini dan pilih pilihan dari ke bawah seperti:

- Balas kepada semua
- Kirim Semula

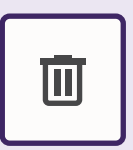

Ketik ikon ini untuk memadam e-mel.

# Masukkan Lampiran

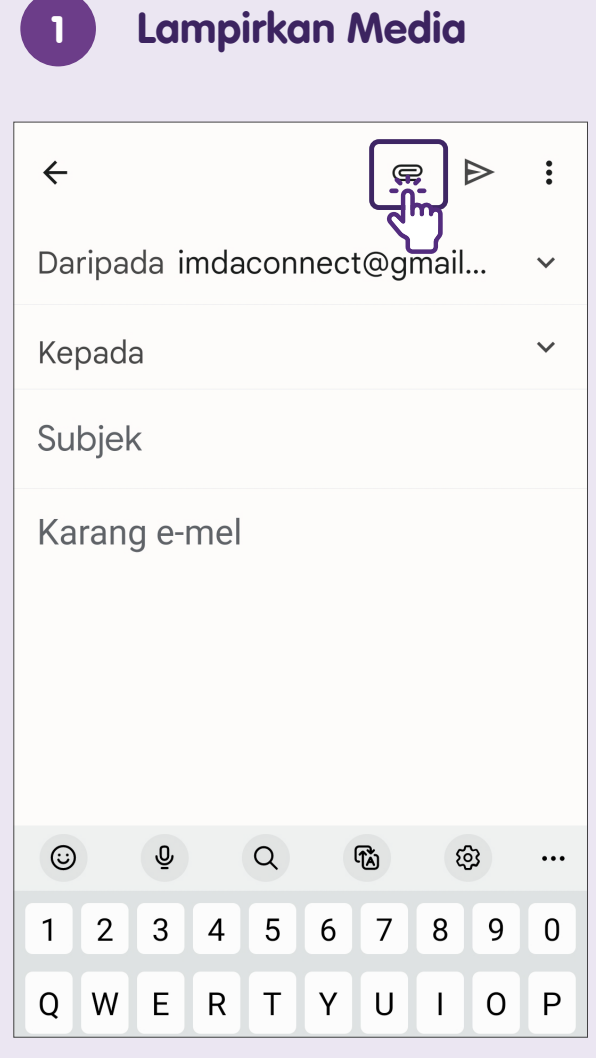

Ketik pada ikon **"Klip Kertas"** untuk melampirkan imej, video dan/atau dokumen.

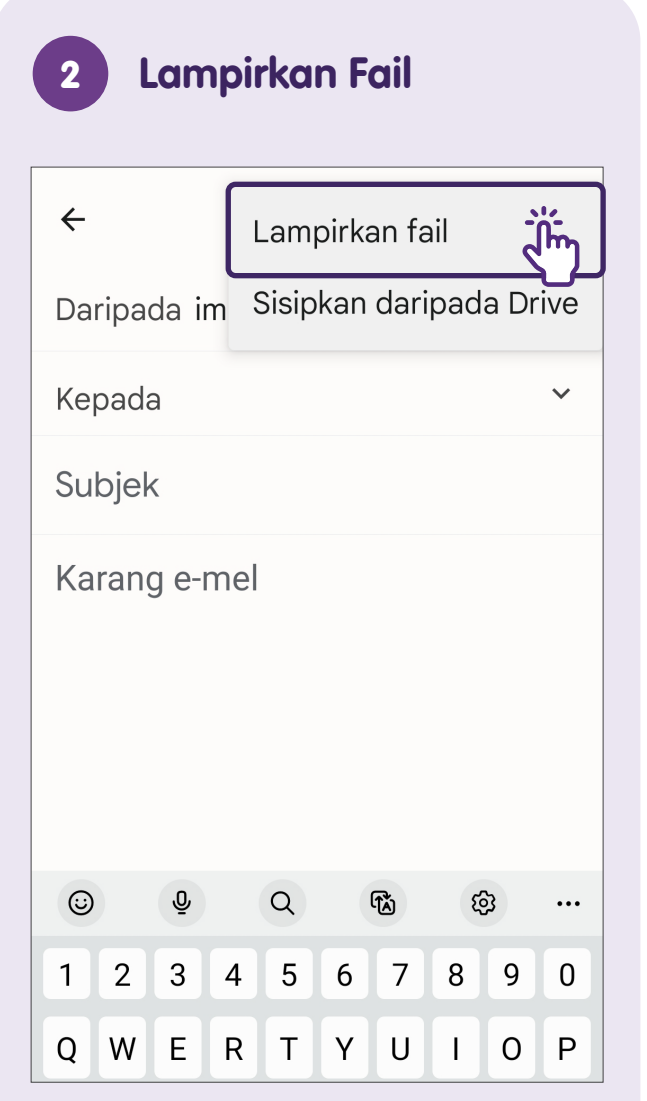

Ketik "Lampirkan fail".

| =       | Terbaharu a                                                                                                    |                   |
|---------|----------------------------------------------------------------------------------------------------|-------------------|
|         | Imej 🖸 Audio 🔛 Video                                                                                                    |                   |
| SEMA    | K IMBAS FAIL DALAM APL LAIN                                                                                                    |                   |
|         | ۵ ۵                                                                                                    |                   |
| imdacor | Drive Drive<br>mmunicateb imdaconnect@gmail                                                                                                    | marsel            |
| Fail te | erbaharu                                                                                                    |                   |
|         |                                                                                                    |                   |
|         | Screenshot_202310<br>6:58 PM, 268 kB, Imej JPG                                                                                                    | кя<br>кя          |
|         | Screenshot_202310<br>6:58 PM, 268 kB, Imej JPG<br>Screenshot_202310<br>6:58 PM, 314 kB, Imej JPG                                                                                                    | К Л<br>К Л<br>К Л |
|         | Screenshot_202310<br>6:58 PM, 268 kB, Imej JPG<br>Screenshot_202310<br>6:58 PM, 314 kB, Imej JPG<br>Screenshot_202310<br>6:57 PM, 253 kB, Imej JPG                                                                                            |                   |
|         | Screenshot_202310   6:58 PM, 268 kB, Imej JPG   Screenshot_202310   6:58 PM, 314 kB, Imej JPG   Screenshot_202310   6:57 PM, 253 kB, Imej JPG   Screenshot_202310   6:57 PM, 253 kB, Imej JPG   Screenshot_202310   6:57 PM, 253 kB, Imej JPG |                   |

## Menyahdayakan atau Memadamkan Akaun Google

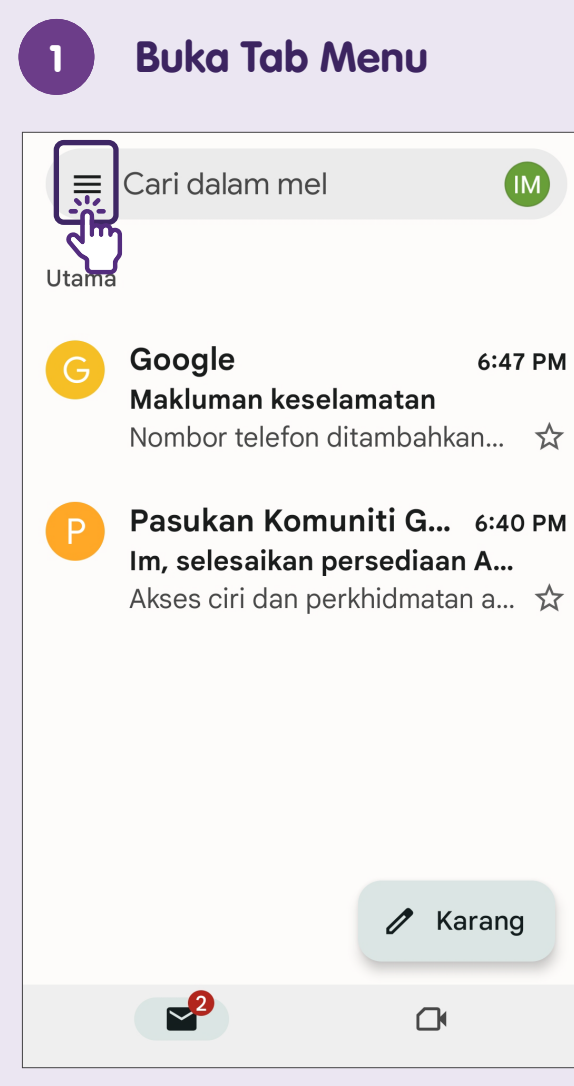

Ketik ikon **"Menu"** untuk pergi ke **"Tetapan Umum"**.

### 2 Urus Akaun

| ← Te                     | Urus Akaun                 |
|--------------------------|----------------------------|
| <b>Tema</b><br>Lalai si: | Kosongkan sejarah carian   |
|                          | Kosongkan kelulusan gambar |
| <b>Tindal</b><br>Arkib   | Bantuan & maklum balas     |
|                          |                            |

Urus pemberitahuan

#### Paparan perbualan e-mel Himpunkan e-mel dalam perbualan yang sama untuk akaun IMAP, POP3 dan Exchange

 $\checkmark$ 

 $\checkmark$ 

Kepadatan senarai perbualan Lalai

Smbnykn navigasi bwh semasa menatal

Ketik ikon 3-titik pada bahagian atas sebelah kanan penjuru dan pilih **"Urus Akaun"**.

| 3              | Alih Keluar Akaun                |
|----------------|----------------------------------|
| < G            | oogle                            |
| G              | imdaconnect@gmail.com<br>Google  |
| Selara         | <b>raskan akaun</b>              |
| Selara         | s dihidupkan untuk semua item    |
| Goog           | <b>jle Account</b>               |
| Maklu          | mat • keselamatan & pemeribadian |
|                | Alih keluar akaun                |
| Ketik <b>'</b> | <b>"Alih keluar akaun"</b> jika  |
| anda           | TIDAK perlukan akaun ini lagi    |
| Nota:          | Baca nota dengan                 |
| berha          | ti-hati dan pastikan anda        |
| telah          | membuat sandaran data            |

### Nota

| <br> |
|------|
|      |
|      |
|      |
|      |
|      |
| <br> |
|      |
|      |
|      |
|      |
| <br> |
|      |
|      |
|      |
|      |
| <br> |
|      |
|      |
|      |
|      |
|      |
|      |
|      |
|      |

### Nota

| <br> |
|------|
|      |
|      |
|      |
|      |
| <br> |
|      |
|      |
|      |
|      |
|      |

Untuk maklumat lanjut dan mencari hab masyarakat Digital SG terdekat anda:

**Pusat Panggilan IMDA** 

Talian penting: +65 6377 3800 E-mel: info@imda.gov.sg Laman web: digitalforlife.gov.sg

© 2024 Info-communications Media Development Authority. Segala hak terpelihara. Tiada bahagian dalam sumber ini boleh digunakan atau disalin tanpa persetujuan eksplisit daripada IMDA. Bahan yang digunakan berkaitan dengan panduan ini juga mungkin tertakluk kepada perlindungan hak cipta. Ini tidak terhad kepada: dokumen, slaid, imej, audio dan video. Pengekalan, penduaan, pengedaran, atau pengubahsuaian bahan berhak cipta tanpa kebenaran adalah dilarang sama sekali.

Sumber ini mengambil rujukan daripada Gmail Google LLC dan kandungan yang tersedia secara umum pada platform Yahoo.